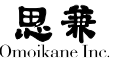

# 第4章 アプリケーション

## 4.1 ログインと基本的なコマンド

### 4.1.1 ログインとログアウト

Linux システムを起動すると、何やらずらずらと表示されたあと最後に 次のようなメッセージがコンソールに表示されます。

ARMA 3.0 on cosmos tty1 cosmos login:

最後にある login: は、ログインプロンプトと呼ばれ、ユーザがログイン するのを待っている状態であることを表しています。ログインするには、 まず自分のユーザ名を入力して [Enter] を押します。すると、続いてパス ワードの入力を求めてくるので自分のパスワードを入力します。パスワー ドは覗き見されても大丈夫なように、入力した文字が画面に表示されません。 正しく入力して [Enter] を押せばログインが完了し、Linux システムが使 えるようになります。

cosmos login: junko password: Last login: Wed Aug 14 14:14:14 2009 on tty2

71

\$

パスワードのチェックが終わると、自動的に初期設定が行われた後、シェ ルというプログラムが起動します。シェルは、ユーザがキーボードから打ち 込んだコマンド(命令)を解釈して Linux に指示を与える「受付」のような 役目のプログラムです。最後の\$はシェルがコマンドを「受付中」であるこ とを表すしるしで、「コマンドプロンプト」と呼びます。

では、早速ですがひとつコマンドを使ってみましょう。…とは言っても、 使うのは exit という、シェルを終了するためのコマンドです。

コマンドを入力した後、[Enter]を押すとコマンドが実行されます。

| \$ exit                |  |  |
|------------------------|--|--|
| exit                   |  |  |
|                        |  |  |
| ARMA 3.0 on cosmos tty |  |  |
| cosmos login:          |  |  |

ここでは、ログインしたシェルを終了してしまったので「ログアウト」となり、 また次のログインを待っている状態に戻りました。

#### 0

グラフィカルログイン (kdm) を使用している場合は、kdmの メニューからコンソールを選択 するか、ctrl+alt+f1等でコンソー ルに切り替えることができます。

#### D

prompt : 【動】 うながして…さ せる,…する気を起こさせる

# 4.1.2 コマンドを使う前に…ディレクトリツリーについて

さて、実際にどんどんコマンドを打ち込んで Linux を働かせる前に、前 提知識として必要になる「ディレクトリツリー」について概略を説明して おきましょう。

Linux も他の多くの OS と同様に、情報を「ファイル」として管理し、ファ イルを「ディレクトリ」という箱に入れて整理しています。そして、ディレ クトリにはファイルだけでなく別のディレクトリを入れることもできます。 こうしてできるディレクトリの階層構造によって、ARMA を構成する数万 個ものファイルは見通しよく管理できるようになっています。

階層構造が多くのファイルを管理するのに相応しい理由は、多くの人や 物を抱える組織が階層構造で管理されていることを考えれば明らかですね。

そして、このディレクトリの階層構造を図にしたものが「ディレクトリツ リー」(以下「ツリー」)です。「ツリー」というのは、下のような図を左から 見ると、ちょうど枝を生やした木 (tree)のように見えることから付けられ た名前です。

```
/ -+- bin
+- home -+- harumi -+- hoge1.txt
| | +- hoge2.txt
| |
| +- junko --+- hoge3.txt
| | +- hoge4.txt
(略) (略)
```

上の図にもあるとおり、Linux ではツリーの根元は / (スラッシュ) で表 された1つの「ルートディレクトリ」になっています。そして、全てのファ イルは / から順にディレクトリをたどって「/ の home の harumi の中にあ る hoge1.txt」のように表せます。このファイルの「フルネーム」を「絶対パ ス」と言い、正式には「~の」の代わりにルートと同じく / で区切りを表し、 /home/harumi/hoge1.txt のように書きます。

さて、「絶対」があれば「相対」もあります。絶対パスは常に / を起点にファ イルの位置を表すのに対し、相対パスは任意のディレクトリを起点にしてファ イルの位置を表します。相対パスを表すに、起点になるディレクトリを .(ドッ ト)、1 階層上のディレクトリ (通称「親ディレクトリ」)を...で表します。 例えば /home/harumi を起点にすると、hoge1.txt は ./hoge1.txt 、hoge3.txt は ../junko/hoge3.txt と表せます。また、相対パスの起点になるディレクト リを「カレントディレクトリ」と言います。

もうひとつ、Linux にログインすると、まず /home/< ユーザ名 > がカレン トディレクトリになります。これをユーザの「ホームディレクトリ」といい、 その中はユーザの個室のような扱いになり、ユーザは通常ホームディレク トリを起点に作業をします。例えば、harumi さんのホームディレクトリは /home/harumi です。

#### 0

root:【名】根。

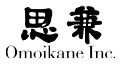

## 4.1.3 基本的なコマンド

最も基本的なコマンドは、「カレントディレクトリを移動する」「ファイル の一覧を見る」「ファイルをコピーする」という、ファイルやディレクトリを 操作するコマンドです。そこで、ここではこれらの基本コマンドを具体的 に紹介しつつ、Linux とコマンドに慣れていきましょう。

## 4.1.4 ファイルに関する情報を取得する(ls)

ファイル操作をするうえで最も重要な情報は、ファイルの名前やサイズ などファイルのプロフィールとも言える情報です。これらを知るには 1s を 使います。もう少し具体的に言えば、「ディレクトリの中に何があるの?」と いう質問に答えるのが 1s です。

\$ 1s [< オプション >] [< ファイル(複数可)>]

まず、何のオプションも付けずに 1s を実行すると、カレントディレクト リの中身を一覧形式で表示します。

# \$ ls hoge1.txt hoge2.txt

これに、以下のようなオプションを指定すると、1sの動作が変わります。

| -a    | . で始まるファイル名も表示                     |
|-------|------------------------------------|
| -d    | ディレクトリの中身ではなく、ディレクトリ自身を表示          |
| -1    | 各ディレクトリ・ファイルの詳細な情報を表示              |
| -R    | ディレクトリの中身を下位のディレクトリも含めて全て表示        |
| -F    | ディレクトリに / 、実行可能ファイルに * を付ける        |
| -t    | 新しい順にファイルを並べる                      |
| -S    | サイズの大きい順にファイルを並べる                  |
| -r    | 逆順に並べる (-r -t は古い順、-r -S は小さい順となる) |
| color | カラー表示                              |

例えば、オプション -a を指定する場合は、次のようにします。

Linux では通常「隠しファイル」として扱う、名前が. で始まるファイル 名も表示されます。カレントディレクトリ、親ディレクトリを表す. や... も. で始まる名前ですので表示されています。 -d については、付けた場合と付けない場合の実際の例を比較して見てみましょう。通常、1sのパラメータにディレクトリ名を渡すとその中身を表示しますが、-d オプションを付けるとディレクトリ自体を表示します。

```
$ ls /home/harumi
hoge1.txt hoge2.txt
$ ls -d /home/harumi
harumi
```

-1 オプションを付けると、パーミッション(後述の chmod の項を参照)・ 参照数・所有者・グループ・ファイルサイズ・最終更新日時・ファイル名な どの詳細なファイルに関する情報を表示します。

| \$ ls -l /home | /harumi  |       |                                 |
|----------------|----------|-------|---------------------------------|
| -rw-rr         | 1 harumi | users | 1234 2009-03-04 05:06 hoge1.txt |
| -rw-rr         | 1 harumi | users | 8765 2009-04-06 08:10 hoge2.txt |

--color では、通常ファイルは白、実行可能ファイルは緑、ディレクトリは青、 デバイスファイルは黄、シンボリックリンクは水色で表示されます。

ざっと Linux のコマンドはこのように使います。それでは、これからは 少しスピードを上げてコマンドを紹介していきましょう。

# 4.1.5 カレントディレクトリの移動 (cd,pwd)

cd は、カレントディレクトリを移動するコマンドです。

\$ cd [<ディレクトリ>]

ディレクトリは絶対パスでも相対パスでも指定できます。また、ディレク トリを指定しないとホームディレクトリにカレントディレクトリが移ります。 さて、pwd はカレントディレクトリの名前を確認するコマンドです。

#### \$ pwd

ただし、普通はコマンドプロンプトと一緒にカレントディレクトリ名が 表示されているので、pwd の出番はないかもしれません。例えば、下の例で はコマンドプロンプトと合わせてログインしているマシン名とカレントディ レクトリを表示しています。

cosmos:/home/junko\$

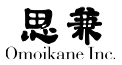

# 4.1.6 ファイルの複写 (コピー)・移動・削除 (cp,mv,rm)

ファイルの基本操作は複写 (cp)・移動 (mv)・削除 (m) です。 これらの コマンドには、パラメータとしてファイル名だけでなくディレクトリ名も 指定でき、ディレクトリを中身ごと操作することもできます。 それではま ず cp から…

\$ cp [<オプション>] <コピー元(複数可)> <コピー先>

cp の主なオプションは以下の通りです。何もオプションを指定しない場合は、 コピー先に同名のファイルがあっても問答無用で上書きされ、コピー先のファ イルの所有者・グループはコピーを行ったユーザ・グループになり、タイム スタンプはコピーを行った時間に設定されます。

- -i コピー先に同名のファイルがある場合上書きするかどうか尋ねる
- -d シンボリックリンクを保ったままコピー
- -p コピー元と同じ所有者・グループ・タイムスタンプをコピー先にも適 用
- -R ディレクトリの中身を丸ごとコピー
- -a -dpR と同じ働きをする

つづいて、mv の説明に移りましょう。

\$ mv [<オプション> <移動元(複数可)> <移動先>

mvの主なオプションは以下の通りです。

-i 移動先に同名のファイルがある場合上書きするかどうか尋ねる

最後にrmです。rmしたファイルは二度と復活できないので、[Enter]を 押す前には確認を怠らないようにしてください。

\$ rm [< オプション >] < ファイル (複数可)>

- -i 本当に削除してよいか尋ねる
- -f 問答無用でファイルを削除
- -r ディレクトリの中身ごと全て削除

# 4.1.7 ディレクトリの作成と削除(mkdir,rmdir)

ディレクトリを作成(mkdir),削除(rmdir)します。ただし、rmdir は空のディ レクトリしか削除できないコマンドで、中にファイルやディレクトリが入っ ているディレクトリを削除するには rm -r しなければなりません。

\$ mkdir [<オプション>] <ディレクトリ(複数可)> \$ rmdir [<オプション>] <ディレクトリ(複数可)>

mkdir, rmdir はどちらも -p というオプションが使えます。

-p 多階層のディレクトリを一気に作成または削除します。

通常 mkdir, rmdir で2階層以上のディレクトリを扱う場合は、1階層ずつ コマンドを実行しなければなりませんが、-p ではこれを一気に済ませるこ とができます。以下の例では、同じ dir1/dir2 というディレクトリを作って 消す操作を -p オプションを付けた場合と付けない場合で実行しています。

- \$ mkdir dir1
- \$ mkdir dir1/dir2
- \$ rmdir dir1/dir2
- \$ rmdir dir1

\$ mkdir -p dir1/dir2
\$ rmdir -p dir1/dir2

### 4.1.8 パーミッション

Linux は1つのシステムに複数のユーザがログインできる「マルチユーザ」 システムです。そのため、ファイルやディレクトリの1つ1つに「誰のものか」 「誰がアクセスできるか」が決められ、勝手に他人のファイルにアクセスで きないようになっています。

Linux では、この「誰のものか」を所有者と所有グループ、「誰がアクセス できるか」を「パーミッション」で設定します。パーミッションは「ファイル の所有者・グループ・その他のユーザ」の3区分それぞれに「読み・書き・実 行」を認めるかどうかを設定でき、1s -1 で確認できます。

-rw-r--r-- 1 harumi users 1234 2009-03-04 05:06 hoge1.txt このファイルは、所有者 harumi、所有グループ users で、パーミッション

は -rw-r--r--の最初1文字を除いた後ろ9文字で表しています。9文字の内

6

訳は3区分(所有者・グループ・その他)×3文字(読み・書き・実行)です。 ファイルを読み込める(r)・書き込める(w)・実行できる(x)権限の有 無は、権限が有れば r,w,x の文字、無ければ - で表しています。すると、例の hoge1.txt は次のようなパーミッションであることが分かります。

最初の3文字(所有者) rw- = 読み書き可能 次の3文字(所有グループ) r-- = 読み込みのみ可能 最後の3文字(その他のユーザ) r-- = 読み込みのみ可能

なお、パーミッションはファイルだけでなくディレクトリにも存在し、そ れぞれ次のような意味を持っています。

- r ディレクトリの中身の存在が分かる
- ₩ ディレクトリの中身を変更できる
- x ディレクトリに入れる

ディレクトリに x 権限があると、そこをカレントディレクトリにして中 にあるファイルの「内容」を読み書きできるようになります。これに対し w 権限では、「ディレクトリの中身を変更」でき、中にあるファイルそのもの を作成・複写・移動・削除することはできますが、ファイルの内容を読める わけではありません。

ところで、-rw-r--r--の先頭1文字はファイルの種類を以下のような文 字で表しています。

- 通常のファイル
- d ディレクトリ
- 1 シンボリックリンク
- b ブロック型デバイスファイル
- c キャラクタ型デバイスファイル
- p 名前つきパイプ

この他に、誰でも所有者・所有グループと同じ権限でファイルを実行で きる setuid, setgid という特殊なパーミッションがあります。例えば、root 所有のファイルに setuid を立てると一般ユーザも「そのファイルに限り」 root 権限でファイルを実行できるようになります。

ls -1 では、setuid は -rwsr-xr-x、setgid は -rwsr-sr-x(s の位置に注目!) のように表示されます。ただし、所有者に x 権限がないファイルに setuid を立てると、「所有者は実行できない。他のユーザは所有者に倣う。」という 状態になり、もともとの「所有者と同じ権限で『実行できる』」意味がなくなっ てしまいます。この場合は、無意味な設定であることを強調するため s で はなく大文字の S と表示されます。これは setgid についても同様です。

#### 0

「ファイルを実行できる」とは、 ファイルをプログラムと見なし て起動できることです。

#### 0

不用意に root 所有のファイル に setuid 立てるとセキュリティホールに なる可能性があります。そのような設定は十分に慎重におこなっ てください。 もうひとつ、sticky というパーミッションがあります。これは主に、/tmp のように誰でも書き込める共用ディレクトリで勝手に他人のファイルを消 去できないようにするもので、sticky を立てるとそのディレクトリ内のファ イルはディレクトリの所有者とファイル自身の所有者にしか消去できなく なります。

sticky は ls -l では -rwxrwxrwt(t の位置に注目!)のように表示されます。 ただし、その他のユーザに x 権限がないと sticky が無意味になってしまい ますが、この場合は setuid, setgid と同じように大文字で T と表示されます。

# 4.1.9 所有者・所有グループの変更 (chown, chgrp)

ファイルの所有者を変更するコマンドは chown です。ただし、ファイルの 所有者を変えるには変更前のファイルに w 権限が必要になるほか、一般ユー ザは所有者を自分名義にしか変更できません。

\$ chown [-R] < ユーザ >[:< グループ >] < ファイル (複数可)>

-R オプションをつけると、指定したディレクトリの中身も全部同じよう に chown します。

また、ユーザ名に続けて:とグループ名も指定すれば、所有者とグループ の両方をいっぺんに変更できます。

グループだけを変更するには chgrp コマンドを使います。

\$ chgrp [-R] < グループ > < ファイル (複数可)>

-R オプションの意味は chown のときと同じです。

## 4.1.10 パーミッションの変更 (chmod)

パーミッションを変更するのは chmod コマンドです。

\$ chmod < 対象(複数可)>{+|-|=}< 権限(複数可)> < ファイル(複数可)>

対象には以下の選択肢があります。ugのように複数を指定しても構いません。

- u 所有者
- g 所有グループ
- 。 その他のユーザ
- a 全員(ugo と指定するのと同じ)

引き続き、+,-,=のいずれかを指定します。

+ 権限を与える

#### 権限を剥奪する

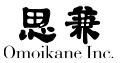

= 権限を指定したものだけにする

権限には先ほど説明した r,w,x,s,t が使えます。rw のように複数指定して も構いません。

以上をまとめると、例えば次のように使います。

| \$ chmod u-w file1            | (所有者がファイルに書き込めないよう   |
|-------------------------------|----------------------|
| にする)                          |                      |
| <pre>\$ chmod u+s file2</pre> | (setuid を立てる)        |
| \$ chmod u=rwx go=rx file3    | (ファイルのパーミッションを設定し直す) |

chmod には、これとは別にパーミッションを数値で指定する方法もあります。

\$ chmod < パーミッション > < ファイル(複数可)>

パーミッションを表す数値は、例の rwxrwxrwx を 400,200,100,40,20,10,4 ,2,1 として、それらの和で指定します。

setuid, setgid, sticky は4000,2000,1000 で表します。

例えば rwsr-xr-x ならば4000+400+200+100+40+10+4+1 = 4755、rwr--r-- なら400+200+40+4 = 644 となります。

#### 4.2 シェル

シェルは一言でいうと、ユーザが入力したコマンドを解釈して Linux に指示を出すプログラムです。ただこれだけが分かっていても一通りは Linux を使えますが、この節ではもう少しステップアップして、十分に Linux を使うためのシェルの使いこなし法を紹介していきたいと思います。

シェルがシェルと呼ばれるのは、「OSのシェル」=「殻」で、よく言われる「OS カーネル」=「核」とペアで OS を構成するものです。つまり、シェルはカー ネルの周囲にある OS の殻で、OS の外側にいるユーザと内側にいるカーネ ルの仲立ちをするようなイメージです。

ARMA はその名の通りカーネルに Linux を採用した OS ですので、 ARMA のシェルの役目は初めに書いたように「ユーザが入力したコマンド を解釈して『Linux カーネルに』指示を出す」ことになるというふうです。

## 4.2.1 ARMA / OGL の標準シェル = bash

ARMA にはいくつかのシェルが収録されていますが、その中でも標準 的なのは bash で、ログイン時にも bash が起動します。bash = Bourne Again SHell は GNU が開発したシェルで、その名の通り Steven Bourne 氏が開発した元祖 UNIX シェルこと sh に様々な改良を加えたものです。 以降の説明は、全てこの bash の機能についての説明です。

## Ð

sh 系 = B シェル系に対して、 ARMA では csh 系 = C シェル 系のシェルとして tcsh も配布 しています。

# 4.2.2 コマンドライン編集機能

bash では、コマンドを打ち込んでいる途中 Enter キーを押すまでの間な ら、そのコマンドライン(行)を以下のようなキーで編集することができま す。以下の表では、例えば Ctrl+a は [Ctrl]を押しながら [a]を押すことを 表しています。

| Ctrl+a, Ctrl+e | 行頭/行末に移動                       |
|----------------|--------------------------------|
| Ctrl+b, Ctrl+f | 1文字戻る / 進む (← , → キーも同様)       |
| Alt+b, Alt+f   | 1 単語戻る / 進む                    |
| Ctrl+d         | カーソルがある1文字を削除 (Del キーも同様)      |
| Ctrl+h         | カーソルの左の1文字を削除(Backspace キーも同様) |
| Ctrl+k         | カーソル以降の文字列を全て削除                |
| Ctrl+p, Ctrl+n | 1つ前 / 後のコマンドラインを呼び出す(↑,↓ キー    |
|                | も同様)                           |
| Ctrl+r         | 以前に入力したコマンドラインを検索する            |

Ctrl+r を入力するとコマンドプロンプトが一旦消えて、以前に入力した コマンドラインを検索するモードに入ります。ここに以前使ったコマンド ラインの一部を入力すると、検索結果の候補が表示されます。候補が複数 あるときは、さらに Ctrl+r を押すと他の候補を見られます。ここで表示さ れている候補をそのまま使うときは [Enter]を押し、コマンドラインを編 集して使うときは先ほど紹介した編集キーを打ち込みます。

\$

↓ Ctrl+r に続けて cp と入力する

(reverse-i-search)'cp': cp hoge1.txt /tmp

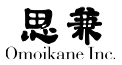

# 4.2.3 コマンドライン補完

突然ですが、百人一首の「決まり字」を御存知でしょうか?例えば、「たご」 から始まる歌は「たごのうらに にうちいでてみれば しろたへの ふじのた かねに ゆきはふりつつ」しかないために「たご…」と読まれた時点で札を 取るという、アレです。

bashには、この「決まり字」のような「コマンドライン補完」という機 能があり、途中までコマンドやファイル名を入力して[Tab]を押すと残 りを補完してくれるようになっています。例えば、dpkg-buildpackage の ような長い名前のコマンドの場合、dpkg-bまで入力して[Tab]を押すと、 dpkg-b から始まるコマンドは dpkg-buildpackage だけですので、シェルが uildpackage を補完してくれます。

#### \$ dpkg-b

 $\downarrow$  [Tab]

#### \$ dpkg-buildpackge

百人一首では「決まり字」より前に札を取りに行くのはお手つき覚悟ですが、 bash ならお手つきしても大丈夫です。先の例で dpkg までで [Tab]を押し てもまだ「決まり字」ではないので何も補完されませんが、さらにもう一回 [Tab]を押すと dpkg から始まるコマンドを一覧表示してくれます。

#### \$ dpkg

 $\downarrow$  [Tab] [Tab]

#### \$ dpkg

| dpkg                | dpkg-genchanges     | dpkg-scansources  |
|---------------------|---------------------|-------------------|
| dpkg-architecture   | dpkg-gencontrol     | dpkg-shlibdeps    |
| dpkg-buildpackage   | dpkg-name           | dpkg-source       |
| dpkg-checkbuilddeps | dpkg-parsechangelog | dpkg-split        |
| dpkg-deb            | dpkg-preconfigure   | dpkg-statoverride |
| dpkg-distaddfile    | dpkg-reconfigure    |                   |
| dpkg-divert         | dpkg-scanpackages   |                   |
| \$ dpkg             |                     |                   |

コマンドライン補完を使うコツは「決まり字」を覚えようとしないこと です。途中まで適当に入力したら[Tab]を押し、もしまだ「決まり字」でなかっ たらもう少し入力するという姿勢の方が楽にコマンドライン補完機能と付 き合えます。

ちなみにコマンド名だけでなく、パラメータに与えるファイル名も同じ

原理で補完ができます。

### 4.2.4 ファイル名展開

bash では、ファイル名を指定するときにワイルドカードと呼ぶ特殊文字 を利用して、複数のファイルをまとめて指定することができます。

? 任意の1文字に置き換えられる

\* 任意の文字列に置き換えられる(文字列は0文字でも可)

例えば、ディレクトリの中に1~100までの100個のファイルがあるとき、1? は10番台のファイルを、1\*は1から始まるファイル全てを指定したことに なります。

```
$ ls 1?
10 11 12 13 14 15 16 17 18 19
$ ls 1*
1 10 11 12 13 14 15 16 17 18 19 100
```

この他、ワイルドカードとは違いますが、~< ユーザ名 > をユーザのホーム ディレクトリに置換してくれる機能もあります。例えば ~harumi は harumi のホームディレクトリ /home/harumi を表します。また、自分のホームディレ クトリは ~ で表せます。

## 4.2.5 リダイレクト

Linux では通常、入力機器はキーボード、出力機器はディスプレイです。 このキーボードとディスプレイのセットをターミナルといい、「標準入出力 はターミナルである」といいます。bash では < で標準入力を、> で標準出力 をそれぞれ任意のファイルに変更できます。この仕組みを「リダイレクト」 といいます。

以下の例では 1s の出力を result というファイルにリダイレクトしています。

```
$ ls > result
$ cat result
hoge1.txt hoge2.txt
```

## 4.2.6 パイプ

あるコマンドの標準出力を、別のコマンドの標準入力に渡すことができます。 この機能をパイプと呼びます。

以下の例では 1s の出力結果から、grep で文字列 foo を検索しています。

\$ ls | grep foo

## 4.2.7 コマンドの連続実行

コマンドを; で区切ると、複数のコマンドを1つのコマンドラインで連続して実行できます。

以下の例ではカレントディレクトリを /tmp に変更し、続けて 1s を実行 します。

\$ cd /tmp ; ls

## 4.2.8 バッククォート

'(バッククォート)でコマンド名を囲むと、そのコマンドの出力を別のコ マンドのコマンドラインの一部として使えます。

以下の例では pwd の結果を 1s のパラメータとして使っています。

\$ ls 'pwd'
hoge1.txt hoge2.txt

## 4.2.9 文字のエスケープ

ここまでに出てきた、特殊文字を「単なる文字」として扱いたい場合、その文字の前に E (バックスラッシュ)を置きます。これを「エスケープする」 と言います。

以下の例では E によって > が単なる文字になってリダイレクトがなくなり、 a > test という文字列が画面に表示されます。

```
$ echo a > test
$ cat test
a
$ echo a ¥> test
a > test
```

## 0

ただし、ls はパラメータを指定 しない場合はカレントディレク トリのファイル名一覧を表示す るので、このコマンドラインは 少しナンセンスです。

## 4.2.10 文字列のクォーティング

文字列全体を単なる文字列として扱いたい場合、文字列全体を<sup>,</sup>(クォート) で囲みます。このことを文字列をクォーティングすると言います。

以下の例では a > test という文字列をクォートして、中にある > という 特殊文字も丸ごと普通の文字として扱っています。

\$ echo 'a > test'
a > text

#### 4.2.11 環境変数

環境変数とは、プログラムの「実行環境」を決めるために設定する情報の ことです。これだけでは分かりにくいので、代表的な環境変数を紹介しましょう。

| EDITOR | 標準として使うテキストエディタの名前       |
|--------|--------------------------|
| LANG   | 使用している言語                 |
| PAGER  | 標準として使うページャ(テキストビューア)の名前 |
| PATH   | 入力されたコマンドを探すディレクトリのリスト   |

例えば、LANG は数多くのコマンドが参照し、設定値が C なら英語、 ja\_JP.eucJP なら日本語でメッセージを表示するなどの判断のために使います。 この環境変数を設定・参照するコマンドは export です。

\$ export [< 変数名 >=< 値 >]

パラメータを何も設定しない場合は、現在設定されている環境変数を確認できます。

## 4.2.12 bash の設定ファイル

bashの設定ファイルは以下の3つです。これらはシェルスクリプトという、 コマンドラインをたくさん並べたものに若干の制御構造を加えた一種のプ ログラム形式で記録されています。シェルスクリプトの詳細は man bash な どを参照して頂くとして、ここでは各設定ファイルの役割だけを示してお きます。

| ~/.bash_profile | ログインした時に読み込まれる     |
|-----------------|--------------------|
| ~/.bashrc       | bash を起動した時に読み込まれる |
| ~/.bash_logout  | ログアウトした時に読み込まれる    |

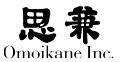

## 4.3 テキスト処理ツール

## 4.3.1 テキストを扱うということ

UNIX で最も基本的なファイル形式は「テキストファイル」です。UNIX は設計段階からテキストファイルをなるべく用いるという思想で設計され ており、/etc の設定ファイル、/usr/share のドキュメント類、/var/log のロ グなど、UNIX システムの情報の多くはテキストファイルで与えられます。 さらに、スクリプト・メール・プログラミング・TeX…と、UNIX における テキストの重要性は強調してもし過ぎることはありません。

このように重要なテキストファイルですから、UNIXではテキストを取 り扱うツールが非常に充実しています。これらのツールひとつひとつは単 純な機能しか持っていませんが、引数にファイル名を指定しなければ「標準 入力を読んで処理結果を標準出力に書き出す」、いわゆる「フィルタ」とし ても働くため、I (パイプ)でツールを繋げば複雑なテキスト処理もできる ようになっています。このパイプを使ったテキスト処理というのは、最も「UNIX 的」な作業ですので是非会得したいところです。それでは、基本的なテキス ト処理ツールを順に説明していきましょう。

## 4.3.2 テキストファイルを見る (lv, less / jless)

1v は多国語化されたテキストビューアです。多国語化と銘打つだけあっ て英語や日本語だけでなく、中国語や韓国語などのテキストも正しく扱えます。

\$ 1v < ファイル(複数可)>

[↑] [↓] だけでもテキストを読めますが、以下のショートカットキーを いくつか覚えればさらに快適になります。

| f,b   | 次 / 前のページ (PageDown,PageUp で代用可) |
|-------|----------------------------------|
| u,d   | 次 / 前の半ページ (→ , ← で代用可)          |
| k,j   | 次/前の行(vi風)                       |
| >,<   | ファイルの末尾 / 先頭へ移動(指定行への移動もできる)     |
| /,?   | 続けて入力した文字列をテキストの末尾 / 先頭へ向かって検    |
|       | 索                                |
| n,N   | 直前に検索した文字列をテキストの末尾 / 先頭へ向かって再    |
|       | 検索                               |
| :n,:p | 次/前のファイルに移動                      |
| =     | ファイル名・行番号・文字コードなどファイルの情報を表示      |
| q     | lv の終了                           |
|       |                                  |

>,< コマンドで指定した行へ移動するには、コマンドの前に行数の数値を 入れます。例えば、300>とすると300行目に移動できます。 0

ツールとは、単純な機能で応用 が利くという文字通りの「工具」 のようなソフトウェアです。

#### 0

その場合は gnome-terminal の ような多国語に対応した端末を 使って下さい。

#### 0

正規表現についてはここでは詳 しく説明できませんが man 7 regex に詳しく書かれています ので、そちらを参照して下さい。 正規表現はいわばワイルドカー F(\*)の超高機能版です。 /,? コマンドで検索するときは、コマンドに続けて検索したい文字列を入 カし最後に Enter を押します。検索する文字列には正規表現も使えます。 less とその日本語対応版 jless は、歴史と認知度では lv を上回りますが、 国際化などの面で lv の方が優れているため、ARMA では lv を標準テキス トビューアに採用しています。しかし、元々 lv は less の操作感を参考に作 られたツールなので、lv と less の操作はほぼ同じになっています。

## 4.3.3 先頭・末尾を切り出す(head,tail)

head, tail はテキストファイルの先頭・末尾を指定した行数だけ表示します。 これらを使うと先頭・末尾部分を確認するためだけに、いちいち 1v を立ち 上げないで済みます。

\$ head [-c < バイト数 > | -n < 行数 >] [< ファイル >]
\$ tail [-c < バイト数 > | -n < 行数 >] [-f] [< ファイル >]

オプションを指定しない場合はテキストファイルの先頭・末尾の10行を 表示しますが、以下のオプションによって表示する範囲を変えられます。

-c 表示する部分をバイト単位で指定(数値にk,mを付けるとKB,MB単位)
 -n 表示する部分を行数で指定

tail -f では一定の間隔でファイルの末尾を監視して、末尾に追加された 部分を随時表示していくため、内容が刻々と追加されていくログなどを監 視するときなどに便利です。

# tail -f /var/log/messages

# 4.3.4 文字列を検索する (grep, zgrep, bzgrep, lgrep)

grep はテキストから正規表現を検索して、それが見つかった行を表示するツー ルです。

\$ grep [<オプション>] <正規表現> [<ファイル(複数可)>]

オプションを指定しない場合は単純に正規表現を検索し、見つかった(ヒットした)行だけを表示しますが、以下のようなオプションによって動作を変えられます。

| -A <n></n> | ヒットした行の後 n 行も表示  |
|------------|------------------|
| -B <n></n> | ヒットした行の前 n 行も表示  |
| -C <n></n> | ヒットした行の前後 n 行も表示 |
| -v         | ヒットしなかった行を表示     |

#### 0

grep という名前は sed で「正 規表現を検索して、それが見つ かった行を表示する」という意 味のコマンドのg/RE/p(RE = Regular Expression = 正規 表現)に由来します。

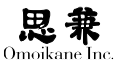

- -i 英語の大小文字を区別せず検索
- -H, -h 出力の各行にファイル名を出力する / しない
- -n 出力の各行に行番号を表示
- -r ディレクトリの中のファイルを全検索

zgrep, bzgrep は内部的に gzip, bzip2 と grep を呼び出すスクリプトで、圧縮された \*.gz や \*.bz2 形式のテキストファイルを検索できるようになっています。

また、lgrep は lv の検索機能を呼び出すもので、grep 互換のオプション は -v, -n 程度しかありませんが、文字コードに関係なく日本語の検索を正 しく行えます。

## 4.3.5 辞書順・数値順に行を並べ替える (sort)

sort はテキストを行単位で文字コード順に並べて表示するツールです。 米語の文字コード (ASCII) は A ~ Z, a ~ z の順に並んでいるので sort を 使うと、ちょうど辞書 (ABC) 順に整列できます。ただし、日本語の場合は sort すると漢字コード順になりますが、漢字コードは五十音順ではありません。

\$ sort [<オプション>] [<ファイル(複数可)>]

オプションを指定しない場合は行単位で文字コード順、もう少しラフに 言うと「ABC順」に並べますが、以下のようなオプションによって動作を 変えられます。

| -b                   | 行頭の半角空白を無視                  |
|----------------------|-----------------------------|
| -f                   | 英語の大小文字を区別しない               |
| -n,-g                | 数値順に整列 (-g は浮動小数点なども扱えるが遅い) |
| -r                   | 逆順に整列                       |
| -k <m>[,<n>]</n></m> | タブや空白区切りの m ~ n 番目を比較対象にする  |

-nの「数値順ソート」は、0~9を単純に文字コードで比較するのではなく、 特別にひとかたまりの数値として比較します。例を挙げて見てみましょう。

| <pre>\$ cat n_sort</pre>  |  |
|---------------------------|--|
| 100                       |  |
| 20                        |  |
| <pre>\$ sort n_sort</pre> |  |
| 100                       |  |
| 20                        |  |
| \$ sort -n n_sort         |  |
| 20                        |  |

100 と 20 を普通にソートすると、文字コードでは 1 の方が 2 より前なので、 100  $\rightarrow$  20 の順になります。しかし、数値順ソートでは 100 と 20 を数値とし て認識し、小さい順に並べるので 20  $\rightarrow$  100 になります。さらに、-g では -f で数値と認識できない 1.23e45 のような浮動小数点や +6.78 のようなプラ ス符号も扱えますが、動作は -n よりもだいぶ遅くなってしまいます。

-k では、タブや空白文字で区切られた区切りを「フィールド」として、フィー ルド単位でのソートを行うオプションです。まずは、ひとつ実例を見てみま しょう。

```
$ cat k sort
2 100
1 3
3 20
$ cat -k1,1 k_sort
1 3
2 100
3 20
$ cat -k2,2 k_sort
2 100
3 20
13
$ cat -k2n,2 k_sort
1.3
3 20
2 100
```

この例では、空白で区切られた各数値がフィールドになります。-k1,1 で は各行の第1フィールドだけを見て文字コード順にソートしています。こ れに対し、-k2,2 では第2フィールドがソート対象になっています。さらに、 -k2n,2 とフィールドに n を付けると数値順ソートをします。

また、フィールド内で、ソート対象を文字単位で指定することもできます。 例えば、第1番目のフィールドの第2文字から第3文字までをソート対象に するなら-k1.2,1.3 と指定します。

100

# 4.3.6 重複行をまとめる (uniq)

uniq は辞書順にソートされたテキストから連続する同一内容の行をまと めて、2回あっても3回あっても1回だけ表示するツールです。従って、パイ プで uniq を使うときは、前に必ず sort を通しておかなければなりません。

\$ uniq [< オプション >] [< ファイル >]

以下のオプションによって、動作を変えられます。

| -f <n></n> | 先頭の n | フィールド | を飛ばして | uniq |
|------------|-------|-------|-------|------|
|------------|-------|-------|-------|------|

- -s <m> 先頭の m 文字を飛ばして uniq
- -i 英語の大小文字を区別しない
- -c 出力の各行頭に表れた回数を表示する
- -u 1回だけ表れる行のみ表示する
- -d 2回以上表れる行のみを1回だけ表示する

-f,-s を両方指定したときは、まず n フィールド飛ばし、さらに次のフィールドの先頭から m 文字を飛ばして uniq します。

# 4.3.7 バイト数・単語数・行数を数える(wc)

wc はテキストファイルのバイト数・単語数・行数を表示するツールです。 ただし、単語数は「分かち書き」されたものを数えますので、日本語のよ うに単語を分かち書きをしない言語では正しく単語を数えられません。また、 日本語ではバイト数は文字数と一致しません。いわゆる「半角文字」が1文 字1バイトで「全角文字」は1文字2バイトであるのはもちろん、UTFや ISO-2022-JPではエスケープシーケンスもあるので単純にバイト数から文 字数は計算できません。よって、日本語テキストファイルを wc にかけるとき、 実質的な意味がある数値は行数だけと言えます。

\$ wc [< オプション >] [< ファイル >]

オプションを指定しない場合はバイト数・単語数・行数を全て表示しますが、 以下のようなオプションによって動作を変えられます。

- -c バイト数のみ出力
- -₩ 単語数のみ出力
- -1 行数のみ出力
- -L 最長の行のバイト数を出力

-L は他と少し旗色の違うオプションですが、メールなどで1行の長さを 制限しなければならない場合などの確認に便利です。

#### 9

フィールドの意味は sort の項 で紹介したものと同じです。

## 0

英語では ``This is a pen." のよ うに単語の間を空けて書きます。 wc はこの間の空白文字を見て 単語の数を数えています。

# 4.3.8 差分行を表示する (diff)

diff は行単位で2つのファイルを比較し、差がある行を出力するツールです。

\$ diff [< オプション >] < ファイル 1> < ファイル 2>

オプションを指定しない場合は単純に2つのファイルの差分を表示しますが、 以下のようなオプションによって動作を変えられます。

- -b スペースの数を区別しない
- -w スペースの数と有無を区別しない
- -B 空行を無視
- -i 英語の大小文字を区別しない
- -r ディレクトリの中身を全比較する
- -N 両方にファイルがあるように装う
- -c context 形式で出力
- -C <n> context 形式の「文脈行」を n 行にする
- -u unified 形式で出力する
- -U <n> unified 形式の「文脈行」を n 行にする

-b では、例えば ho ge(スペース×1)と ho ge(スペース×2)のようなスペー スの数だけが違う行を同じものとみなします。-w では、さらに hoge (スペー ス×0)のようなスペースを含まないものも同一視します。

-N は、主に -r でディレクトリの中身を丸ごと比較する場合に合わせて 使うオプションで、片側にしかないファイルも、もう片方では空のファイル があるかのように装います。実際の例を見て、説明に代えましょう。ここでは、 dir1/x-file はあるが、dir2/x-file はないものとします。

```
$ diff -r dir1 dir2
Only in dir1/: x-file
$ diff -rN dir1 dir2
diff -rN dir1/x-file dir2/x-file
1c1
```

```
< This is dir1/x-file.
```

-N を指定していると dir2/x-file という空のファイルがあると見なして diff の結果が示されています。

さて、以下のような2つのファイルを実際に diff してみて、context, unified などの各出力形式について説明します。

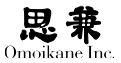

```
$ cat hoge1
1行目
2行目 (hoge1の2行目)
3行目
$ cat hoge2
1行目
2行目 (hoge2の2行目)
3行目
4行目
```

出力形式を指定しなかった場合は、古典的な出力形式になります。

```
$ diff hoge1 hoge2
2c2
< 2行目(hoge1の2行目)
---
> 2行目(hoge2の2行目)
3a4
> 4行目
```

2c2 とは、差分が hoge1 の2行目と hoge2 の2行目であることを意味しま す。そして、< マーカで始まる行に hoge1 の、> マーカで始まる行に hoge2 の 内容がそれぞれ出力されています。

context 形式は、差分行の前後数行を「文脈行」として出力します。文脈行は、 diff の出力が人間にとって見やすくなるだけでなく、patch の動作する助 けにもなります。

#### 0

ここでは出てきませんが - マー カは file1 にしかない行を表し ます。 \*\*\* から始まる行は hoge1 に、--- から始まる行は hoge2 に関するものです。 例えば \*\*\* 1,3 \*\*\*\* は続く出力が hoge1 の1~3行目であることを表して います。また、! マーカは両ファイルで内容が異なる行を、+ マーカは file2 にしかない行を表しています。- と + のマーカは diff を「hoge1 から hoge2 への変化」と考えれば、「消滅した (-) 行」「出現した (+) 行」と直観的に覚 えられると思います。

さて、unified 形式も文脈行を表示するのですが、context 形式のように2 つのファイルの内容を交互に書かずにまとめて出力します。

\$ diff -u hoge1 hoge2
--- hoge1 Mon Jun 25 17:00:08 2001
+++ hoge2 Mon Jun 25 16:59:59 2001
@@ -1,3 +1,4 @@
1行目
-2行目(hoge1の2行目)
+2行目(hoge2の2行目)
3行目
+4行目

00 -1,3 +1,4 00 は file1 の1~3行目と file2 の1~4行目の差分であることを意味します。- と + のマーカの意味は context 形式と同様です。

## 4.3.9 文字コードの変換 (lv, nkf)

日本語には ISO-2022-JP, EUC-JP, ShiftJIS の3種類の文字コードがあ ります。これらのコードは「メール用」「UNIX 標準」「Windows 標準」とそ れぞれにそれなりの役割があるので、普通に ARMA を使うだけでも3種類 の文字コードそれぞれで書かれた日本語テキストに接することになるでしょ う。これらを相互に変換するのが文字コード変換ツールの役割です。

日本語コードの変換も 1v が便利です。

\$ lv [-k] [-I< 変換前文字コード >] -0< 変換後文字コード > < ファイル >

-I に続いて変換前の、-D に続いて変換後のテキストファイルの文字コードを指定します。変換前のテキストの文字コードはテキストファイルの内容から自動的に判断されるので、普通は -I を指定する必要はありません。 文字コードは次のリストの形式で指定します。

| ej | EUC-JP(日本語 EUC) |  |
|----|-----------------|--|
|    |                 |  |

j ISO-2022-JP(JIS ⊐ード)

s Shift JIS (Microsoft 漢字コード)

- $11 \sim 19$  ISO-8859-1  $\sim$  ISO8859-9
- u7 UTF-7

u8 UTF-8

-kはJISX0201のいわゆる「半角カナ」をJISX0208のいわゆる「全角カナ」 に変換する機能です。インターネット上では半角カナを使わないように推 奨されています。

lvの他、日本語専用ですが現在に至るまで広く使われている文字コード 変換ツールとして、nkf があります。

\$ nkf [{-e}|{-j}|{-s}] [<ファイル>]

-e, -j, -s は、それぞれ変換後の文字コードを EUC-JP, ISO-2022-JP, Shift JIS にすることを意味します。

## 4.4 テキストエディタ

#### 4.4.1 vi

vi は非常に軽快、かつ多機能なフルスクリーンエディタです。vi の操作 性は現在主流となっているエディタとは一線を画し、少々取っつきにくい と思われる面もあるかもしれませんがリモートログイン時などにも活躍し ます。ここでは vi の初歩を説明します。

viの起動は vi に続けて編集したいファイルの名前を指定するだけです。 既に存在するファイルを指定した場合は、そのファイルが開かれます。

#### \$ vi < ファイル >

ここでは、新しいファイルを指定してviを起動してみます。viを起動すると、 次のようなシンプルな画面になります。

| ~         |     |       |      |   |  |  |  |
|-----------|-----|-------|------|---|--|--|--|
| ~         |     |       |      |   |  |  |  |
| ~         |     |       |      |   |  |  |  |
| ~         |     |       |      |   |  |  |  |
| ~         |     |       |      |   |  |  |  |
| hoge.txt: | new | file: | line | 1 |  |  |  |

さて、viにはさまざまなモード(状態)があり、このモードを切り替えな がらテキストファイルを編集していくようになっています。特に重要なモー ドを以下に挙げます。

| 挿入モード   | テキストを編集できる(入力モードとも言う)     |
|---------|---------------------------|
| コマンドモード | 操作用のコマンドを実行できる(編集モードとも言う) |
| ex モード  | ファイル保存、vi の終了などの命令を受け付ける  |

vi を起動した直後はコマンドモードになっています。

モード間の移動は、下の図のようなキー操作でできます。挿入モードとexモー ドの間は直接移動できないので、[Esc]を押して一旦コマンドモードを経 由してから移動してください。自分がどのモードにいるのか分からなくなっ た場合にも、取りあえず [Esc] でコマンドモードに移ればミスを避けられ ます。

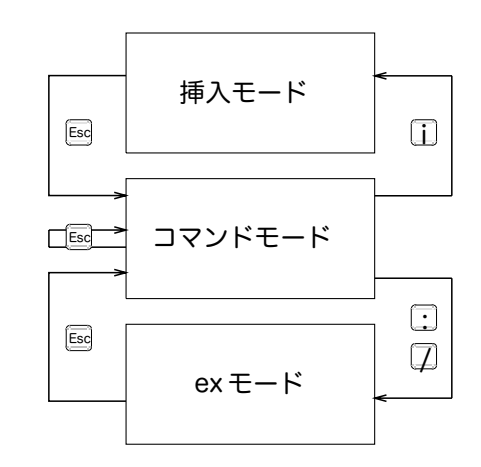

挿入モードには、コマンドモードで [i] を押すと入れます。すると、画面 下に -INSERT- と表示され、自由に文字を入力することができるようになり ます。

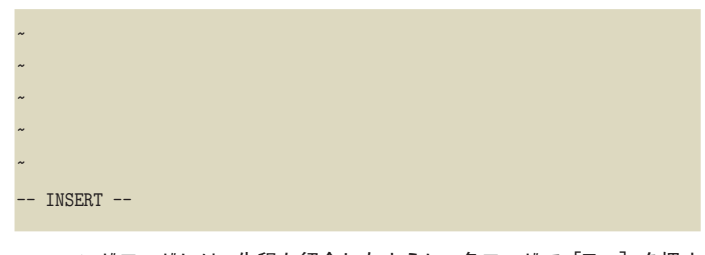

コマンドモードには、先程も紹介したように、各モードで [Esc] を押す と入れます。このモードでは、ユーザは特定の機能(キー)が割り当てられ たキーをタイプすることで vi を操作できます。

まず、カーソルを移動するコマンドは以下の通りです。Ctrl+d は [Ctrl] を押しながら [d] を押すことを表しています。

| h, j, k, l | カーソルを左 / 下 / 上 / 右に移動(← , ↓ , ↑ , |
|------------|-----------------------------------|
|            | → でも代用可)                          |
| 0,\$       | カーソルを行頭 / 行末に移動                   |

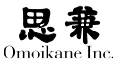

| nG, m          | カーソルを n 行目 / m 桁目に移動 | (n,m には数 |
|----------------|----------------------|----------|
|                | 値を指定)                |          |
| Ctrl+u, Ctrl+d | 半画面上 / 下にスクロール       |          |
| Ctrl+f, Ctrl+b | 1画面上/下にスクロール         |          |

続いて、テキストの一部分を切り貼りして編集するためのコマンドは以下の通りです。viは直前に削除・コピーした文字列を「編集バッファ」と呼ばれる一時的な記憶領域に保存していて、他の場所に貼りつけることができます。

- x カーソルがある文字を削除
- X カーソルの左の文字を削除
- dd カーソルがある行を削除
- yy カーソル行をコピー
- p バッファの内容をカーソルの次の行に貼付
- P バッファの内容をカーソルの前の行に貼付
- u 直前の操作を取り消す(アンドゥ)
- ZZ 編集内容をファイルに保存して vi を終了

ex モードには、コマンドモードで[/]か[:](コロン)を押すと入れます。 すると、入力に応じて画面左下に / か:というプロンプトがあらわれます。 このプロンプトは、bashの \$ というコマンドプロンプトと同じように、exモー ドが次のコマンドを受付中であることを示しています。さて、実際に使え るコマンドを紹介しましょう。

まず、文字列を検索するには、/のプロンプトに検索したい文字列を入力し、 [Enter]を押します。すると該当する文字列にカーソルが移動します。その後、 [n]を押せば同じ文字列を順方向(ファイルの末尾に進む方向)に、[N]を 押せば逆方向(ファイルの先頭に戻る方向)に再検索ができます。

ファイルへ保存したり、viを終了したりする操作は、exモードでもできます。: のプロンプトに続けて以下のキーを入力してください。

- q! 編集内容を破棄して、vi を終了
- ₩ 編集内容をファイルに保存する
- q vi を終了

# **4.4.2** Emacs

Emacs は非常に強力なテキストエディタです。同じ Emacs 系エディタ としては GNU Emacs の他に XEmacs、古くは Mule などが有名ですが、 ARMA では Emacs を標準として想定しています。よって、以下の説明は 全て Emacs が対象になりますが、Emacs 系エディタには互換性があるので、 他の Emacs 系エディタでも大体は参考になるものと思います。

Emacs は単なるテキストエディタの範疇越える様々な機能を備えていま す。Emacs 上では Emacs Lisp という言語で書かれたプログラムが動くた め、Emacs Lisp で書かれたメーラやニュースリーダ、果ては WWW ブラウ ザなどを用意すれば、およそテキストを扱う作業は全て Emacs の上で行 うことができます。そのため Emacs は「環境」と見なされることもあります。 ここで Emacs について詳説することはできませんので、以下では単純 にテキストファイルを読み書きするために必要な機能だけを要約したいと 思います。

それでは、まず Emacs を起動しましょう。

\$ emacs [-nw] [< ファイル(複数可)>]

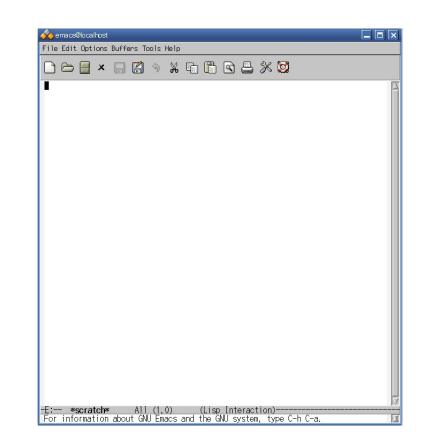

Emacs にはウィンドウを開く GUI モードとコンソール上で動く CUI モー ドがあります。X Window System 上で単純に emacs を起動すると GUI モードになりますが、-nw を付けて起動すると CUI モードになります。X Window System 上ではメニューインターフェースもありますが、下記では キーを使う方法について説明します。

前提知識として Emacs 系エディタで一般的なキーバインドの表記法に ついて触れておきます。Emacs 系エディタでは [Ctrl] と同時にキーを押す 操作を C- で、同様に [Alt] と同時にキーを押す操作を M- で表します。例え

と表します。M-x ば、[Alt] と [x] の同時押しは

さて、Emacsは見かけは普通のテキストエディタで、文字を入力したり[Enter] で改行したり、カーソルを矢印キーで移動したりすることは非常に直観的 にできます。各種編集機能を [Ctrl] や [Alt] と英字キーを同時に押すこと で呼び出すのも普通のプログラムと同じです。この、機能とキー操作の対 応関係を「キーバインド」と呼びます。では、このキーバインドを機能の系 統ごとに説明していきましょう。

まず紹介するのは、キー操作をキャンセルする C-g です。キー操作の途中 で分からなくなったり、コマンドの間違いに気づいたとき、C-g を押すと1 手順戻ることができます。何回か押せば、画面の最下行に Quit が出て、コ マンドに入る前の編集状態に戻ります。

しかし、C-g はコマンド操作の途中から1手順戻るキーなので、コマンド が確定してしまった後はもう戻れません。このときは、C-x u で直前の操作 を取り消し(アンドゥ)ます。まずこの2つを覚えておけば、どんなに間違 えても慌てなくて済みます。

それでは、カーソルを動かすキー操作から紹介していきましょう。

| C-b           | 1文字戻る(←)   |
|---------------|------------|
| C-f           | 1文字進む(→)   |
| M-b           | 1単語戻る      |
| M-f           | 1単語進む      |
| C-a           | 行頭に戻る      |
| C-e           | 行末に進む      |
| C-p           | 1行戻る(↑)    |
| C-n           | 1行進む(↓)    |
| C-v           | 1画面分戻る     |
| M-v           | 1画面分進む     |
| M-textless    | ファイルの先頭に戻る |
| M-textgreater | ファイルの末尾に進む |
|               |            |

次は、文字や文字列を削除するコマンドです。なお、よく他のソフトウェ アで使われる C-h でバックスペースという操作は標準では対応していません。 C-h ではヘルプシステムが起動します。

- del カーソル位置の1文字を削除(C-d も同様)
- bs カーソル位置の左の1文字を削除
- C-k カーソル位置から行末までの文字列を削除

次は、いわゆる「カット&ペースト」「コピー&ペースト」の操作です。 Emacs では、最初に C-space でカーソル位置に「マーク」と言う、カットや コピーの原点の印をつけます。そこからカーソルをカットやコピーしたい 範囲 (リージョン)の終点まで動かし、C-w や M-w でリージョンをカットまた はコピーします。また、C-y を押せば、カット or コピーした内容がペースト

#### 0

カットは「切取」、コピーは「複 写」、ペーストは「貼付」のこと です。

0

[Ctrl] + [Space] (設定によっ ては [Shift] + [Space] を押す と日本語が入力できるようにな ります。

```
されます。
```

 C-space
 マークを設定 / 解除

 C-w
 リージョンの内容をバッファにカット

 M-w
 リージョンの内容をバッファにコピー

 C-y
 バッファの内容をカーソル位置にペースト

続いては文字列の検索と置換です。文字列をファイルの末尾に向かって 検索するときは、まず C-s を押して、検索モードに入ります。すると、画面 の最下行に I-search: という文字列が表れます。

-E:%% \*GNU Emacs\* ALL L1 (Fundamental Isearch) -----I-search:

ここに続けて検索したい文字列を入力していくと、1文字入力するごと に候補が絞られていきます。複数の候補があるときは C-s を押すと次の候 補ヘカーソルが動きます。目的の候補まで来たら [Enter] でそこヘカーソ ルが移動して、検索は終了です。

文字列の置換は M-% で、まず置換モードに入ります。

-E:%% \*GNU Emacs\* ALL L1 (Fundamental Isearch) -----Query replace:

ここに続けて置換前の文字列を入力して [Enter] を押すと、置換後の文 字列を尋ねてくるので入力します。

-E:%% \*GNU Emacs\* ALL L1 (Fundamental Isearch) -----Query replace: windows with: ogl

続けて [Enter] を押すと、置換対象が見つかるたびに置換するかどうか 聞いてきます。答えは4通りあり、[y] は置換して次へ、[n] は置換しない で次へ、[q] は置換作業を終了、[!] ではこれ以降質問なしで全て置換にな ります。

それでは、検索と置換をまとめておきましょう。

C-s 文字列を順方向(ファイルの未尾に進む方向)に検索
 C-r 文字列を逆方向(ファイルの先頭に戻る方向)に検索
 M-% 文字列を置換

さて、Emacs では、ファイルの編集作業はバッファと呼ばれる一時的な 記憶領域を使用して行われます。ファイルを開くとファイルの内容が新し いバッファに読み込まれます。Emacs では複数のバッファを切り替えたり、 画面を分割して複数のバッファを同時に表示したりできます。以下はこのバッ

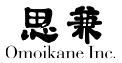

ファを操作するキー操作です。

- C-x C-b バッファの一覧を表示
- C-x b 編集しているバッファを切り替え
- C-x k 編集しているバッファを削除
- C-x 2 バッファウィンドウを分割
- C-x 1 バッファウィンドウを1つにする
- C-x o バッファウィンドウ間でカーソルを移動

最後はファイル操作です。Emacs を終了する前には、必ずファイルを保存しておきましょう。お疲れさまでした。

- C-x C-c Emacs を終了
- C-x C-f 新しいファイルを読み込む
- C-x C-s バッファをファイルに保存
- C-x C-w バッファを別のファイルに保存

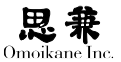

# 4.5 WWW ブラウザ

# 4.5.1 Iceweasel (Firefox), Konqueror

近年では「インターネットする」と言えば「ホームページを見る」ことだ と言われるようになるほど、WWW (World Wide Web)は身近な存在にな りました。

ARMA はいくつか WWW ブラウザ(閲覧ソフトウェア)を収録していま すが、そのなかでメインになるものは Iceweasel です。Icewasel は Mozilla Firfox をベースにした WWW ブラウザで、WWW ページを極めて正確に 表現することができます。Icweasel を起動するには、X Window System 上 で以下のコマンドを使うか、あるいはメニューバーの「Iceweasel」アイコ ンをクリックします。

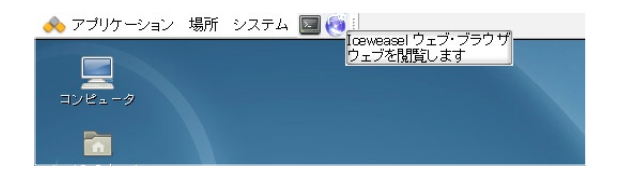

\$ iceweasel &

すると、このようなウィンドウが開きます。

| 🏠 Orre Rane Enc. – Joeveasel                                     |                         |             |                  |                       |
|------------------------------------------------------------------|-------------------------|-------------|------------------|-----------------------|
| ファイルビ 編集包 表示公 腹間包                                                | ブックマーク目) フールロ           | ) vhàiB     |                  |                       |
| 🖶 🔶 × 🔂 🔕 🖀 🔺 İm                                                 | p//www.omolikane.co.jp/ |             |                  | ी 🔹 🚮 र Google        |
| aよく見るページ 🔹 Getting Started                                       | 🔯 Latest Headlines *    |             |                  |                       |
| Onolene Inc.                                                     | +                       |             |                  |                       |
| 💑 ARMA Net                                                       | 製品とサポート                 | 通信販売        | 会社概要             | 求人情報                  |
| ARMA Net Login                                                   | 真のネットワー                 | ク、OS、コモディティ | ィコンピューティン        | ノヴ。                   |
| 122-1                                                            | 2009/12/3               | アップデート情報を更新 | (しました。(jma∽rece  | eipt-ogl)             |
| (SSLモードへ)<br>・ ヨーパスワードを続きすれた場合                                   | 2009/11/27              | アップデート情報を更新 | iしました。()wa⊷rece  | aipt-ogl)             |
| キサイトは Cookie を併発します                                              | 2009/11/24              | アップデート情報を更新 | iしました。(jma-rece  | pipt-ogl)             |
| 998 カユーザー創計、パッケージが築た時間高数<br>前線着下にあるおひきマー 80 とパスワード考入<br>50 ですがい。 | 2009/11/16              | アップデート情報を更新 | iしました。()ma∽rece  | aipt-ogl)             |
|                                                                  | 2009/11/6               | アップデート情報を更新 | iしました。(jma-rece  | pipt-ogl)             |
|                                                                  | 2009/10/30              | アップデート情報を更新 | ilました. (jma∽rece | sipt-ogl)             |
|                                                                  | 2009/10/19              | アップデート情報を更新 | iしました。(jwa∽rece  | aipt-ogl)             |
|                                                                  | 2009/10/8               | アップデート情報を更新 | iしました。(jma-rece  | pipt-ogl)             |
|                                                                  | 2009/10/1               | アップデート情報を更新 | iしました。(jwa-rece  | aipt-ogl)             |
|                                                                  | 2009/9/25               | アップデート情報を更新 | iしました。(jma-reco  | pipt-ogl)             |
|                                                                  | 2009/9/24               | アップデート情報を更新 | llました。(openssi-  | ogl, openssi 096-ogl) |
|                                                                  | 2009/9/18               | アップデート情報を更新 | ilました。(jma⊷rece  | eipt-ogl)             |
|                                                                  | 2009/9/4                | アップデート情報を更新 | しました。(curl-og)   | 0                     |
|                                                                  |                         |             |                  |                       |

Konqueror を起動する場合も同様で KDE でメニューから「お気に入り」 -「ウェブブラウザ」をクリックするか、以下のようにコマンドを実行します。

## 0

商標上の問題で Debian 系シス テムでは Firefox は Iceweaesl と呼ばれています。ソフトウェ アとしては完全に同一です。

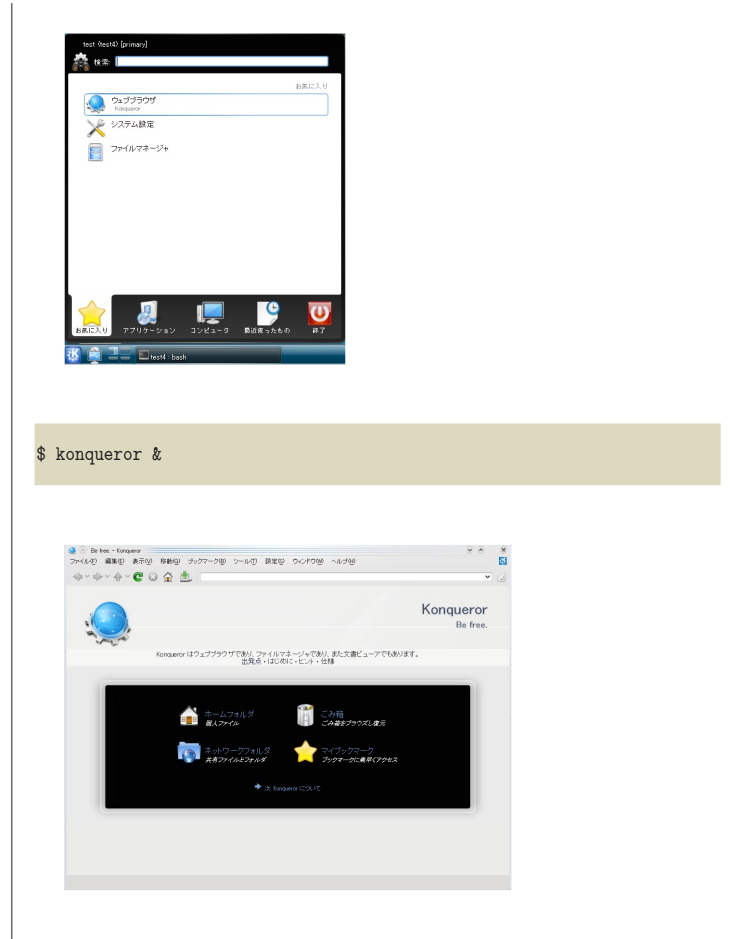

WWWページを開くには、停止ボタンの右にあるボックスにURL(Uniform Resource Locator)という、いわゆる「アドレス」を入力します。例えば http://www.omoikane.co.jp/と入力すればオモイカネのWWWトップペー ジが表示されます。Konquerorについても同様に起動できますので、あと は自由にWWWサーフィンをお楽しみください。

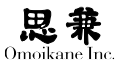

## 4.6 電子メール

#### 4.6.1 電子メール

ここでは、Linux で電子メール (以下「メール」)を利用して、メッセージの送受信を行う方法を説明します。

メールを扱うソフトウェアには、大きく分けて MUA (Mail User Agent) とMTA (Mail Transfer Agent)があります。このうち、前者が一般に「メーラ」 (Mailer)と呼ばれる、ユーザがメールを受信して保存したり自分で書いたメー ルを送信したりするなどのメールの管理を行うソフトウェアです。ここでは、 まず代表的な MUA の使い方を説明していきます。ちなみに、後者は「メー ルサーバ」とも呼ばれるメールの配信に使うソフトウェアで、この節では説 明しません。

さて、MUA が受信したメールをハードディスク上に保存する「メールボックス」の形式には、大きく分けて次の3つがよく使われています。MUA を 使うときには、その MUA がどの形式に対応しているかを確認する必要が あります。

- Maildir 形式: 仕組みは MH 形式と同じだが、ディレクトリやファイ ルの命名法が MH 形式とは違う。 ~/Maildir を使う。
- (2) mbox 形式:全てのメールを ~/mbox という1つのファイルに保存する。
- (3) MH形式:メール1通を ~/Mail 以下の1つのファイルとして管理する。

# 4.6.2 メールの受信とメールボックスへの振り分け (fetchmail + procmail)

一般的な MUA には自分でメールを受信する機能があります。しかし、細かい設定や自動受信などのために、MUA とは別のメール受信ツールでメールを受信し、MUA ではそれを管理するだけという使い方もできます。ここで紹介する fetchmail と procmail は、そんなメール受信専門のツールです。

では、Maildir 形式を例に fetchmail と procmail でメールを受信する方 法を説明します。その前に、まずホームディレクトリにメールボックスを作 成しましょう。

\$ maildirmake.dovecot ~/Maildir

fetchmailはIMAP,POP3に対応した、サーバからメールを受信するソフトウェ アです。下記では IMAP サーバ imap.omoikane.co.jp から受信する例にな ります。アカウントは foo、パスワードは \*\*\*\*\*\*\*\* としています。

# 0

maildirmake.dovecot は dovecotcommon パッケージに含まれて います。courier-imap をお使い の場合は maildirmake.courier コマンドで作成してください。 ディレクトリとしては同じもの が作成されます。

```
poll imap.omoikane.co.jp
proto IMAP
username foo
password *******
mda "/usr/bin/procmail"
```

poll 行にはメールを受信する相手のサーバを、protocol 行には PDP3 か IMAP で受信に使うプロトコルを、username 行と password 行にはそれぞれメー ル受信のためのユーザ名とパスワードを指定します。上記以外のオプショ ンについては、man fetchmail を参照してください。

また、次のように ~/.fetchmailrc のパーミッションを設定しておきます。

\$ chmod 710 ~/.fetchmailrc

procmail は、受信したメールを自動的にメールボックスに振り分けるプログラムです。procmailの設定は ~/.procmailrc に記述します。

```
PATH=/bin:/usr/bin:/usr/local/bin
```

MAILDIR=\$HOME/Maildir

LOGFILE=\$MAILDIR/from

LOCKFILE=\$HOME/.lockmail

```
DEFAULT=$MAILDIR/new
```

DEFAULT 行に、受信したメールを保存するディレクトリ(MH 形式か Maildir 形式の場合)やファイル(mbox 形式の場合)を指定します。

以上の設定で fetchmail コマンドを実行しますと、Maildir ディレクトリ 以下にメールが配送されます。

## 4.6.3 mutt

muttはキャラクタ端末上で動作する以下のような特長を持った MUAです。

- 代表的なメールボックス形式に対応しているので他の MUA からの 移行が簡単。
- メールが増えても動作が遅くならない。
- キャラクタベースで軽快に動作するため、出先から細い回線で SSH で自宅のマシンにログインして mutt を起動しても快適にメールを 使える。

このような特長のため、mutt は主にキャラクタ端末に慣れたユーザーを 中心に好まれています。MUA の性能的に見ても、POP3 と IMAP4 両対応、 複数のメールボックスの管理に対応など十分な機能があります。 mutt は単体でもメールを受信できますが、ここでは mutt 本体のメール 受信機能を使わず汎用的に fetchmail と procmail を使ってメールを受信す る方法を使っています。メールの受信についてはこの文章の fetchmail と procmail の項か、mutt で直接メールを受信するなら man mutt をご参照く ださい。

mutt の設定ファイルには <sup>~</sup>/.muttrc の雛形がありますので、次のように してホームディレクトリにコピーしておきます。

\$ cp /usr/share/doc/mutt/examples/sample.muttrc ~/.muttrc

mutt を起動するには、コマンドライン上で以下のようにタイプします。

\$ mutt

muttを起動すると以下のようなインデックス画面になります。

| <i>i</i> | GNOME    | ターミナル            |             |                                        |
|----------|----------|------------------|-------------|----------------------------------------|
| ファイノ     | レ(E) 編   | 謙(E) 表示(         | ⊻) 端末(T)    | ヘルゴ(王)                                 |
| q:中止     | d:削除     | u:削除を取り          | り消し s:保:    | 存 m:メール r:返信 g:全員に返信 ?:                |
| 1        | Nov 27   | Tanneikaunaa     | hill (0.5K) | 事心がとうにざいます                             |
| 2        | Nov 19   | e mari           | (104)       | トラップ/オリジンの中村です                         |
| 3        | Nov 19   | E tecni cina m   | (8.2K)      | 法問い合わせについて                             |
| 4        | Nov 18   | DEPENDENCE       | (725K)      | 協会産産なられた遺転                             |
| 5        | Nov 18   |                  | (67)        | Ren DADプレスにつきまして                       |
| 6        | Nov 18   | 3 1.63           | (0.9K)      | DADグレスにつきまして                           |
| 7        | Nov 18   | 3 1.63           | (1.1K)      | DADグレスにつきまして                           |
| 8        | Sep 03   | A METEL          | (20)        | partit titl 2014年4月日                   |
| 9        | Aug 19   | A METEL          | (13)        | partit titl goverールグブラウタ700            |
| 10 r     | Aug 12   | 2 HORLINA HILLIO | 63)         | X Weather System 10 (2月一)) 北京東         |
| 11       | Aug 04   | 1 BEEL           | (17)        | [SET3] Table date series 30 date (リング切 |
| Mutt     | : =inbo) | ([Msgs:56 1.     | OM](reve    | rse-date/date)(19%)                    |

インデックス画面での代表的なキー操作は以下の通りです。

メッセージを削除 / 削除を取り消す d, u 現状を保存して/保存せずに終了 q, x メッセージを表示 Enter v 添付ファイルを参照 / 検索 新しいメールを作成 m メールの送信者宛 / 受信者全員宛に返信 r,g メールを転送 f

インデックス画面で [Enter]を押すとメッセージの表示画面になります。

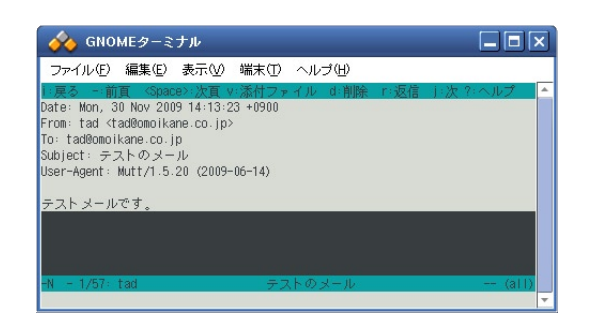

ここでは以下のキー操作が使えます。

| Enter, BackSpace | 次 / 前の行に移動 |
|------------------|------------|
| Space, -         | 次/前のページに移動 |
| n                | 次のメッセージを表示 |

インデックス画面で [m] を押すと、メール送信モードに入ります。ここではメールの宛先に続いてメールの本文を編集します。この編集には環境 変数 EDITOR に設定されているテキストエディタが使われます。メール本文 の編集が終了すると、メール送信画面が表示され、次のキー操作をおこなう ことができます。

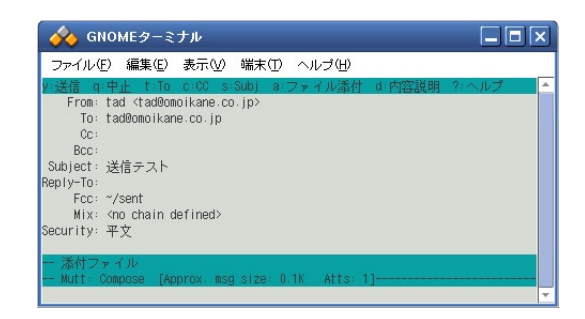

| a       | ファイルを添付            |
|---------|--------------------|
| T, c, b | To / Cc / Bcc: を修正 |
| S       | Subject: を修正       |
| y, q    | メールを送信 / 送信中断      |

メールを送信したり送信を中断したりした後はインデックス画面に戻ります。

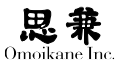

# 4.6.4 Sylpheed

Sylpheed は X Window System 上で動作する、容易な設定と直感的な操 作が可能な美しく洗練されたインタフェースの MUA です。メールボック スの形式としては、一般的な MH 形式に対応しています。それでは、早速 Sylpheed を起動してみましょう。

#### \$ sylpheed

初回起動時には、自動的に設定ウィンドウが開きます。まずはメールボックスのディレクトリを作ります。MH形式の標準は ~/Mail です。

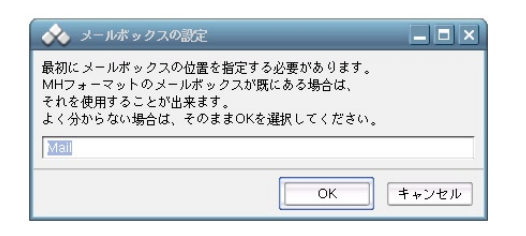

続いてアカウントの設定を行います。標準的なメールサーバを使う場合の設定は、全てこの「基本」画面の中で全て終わりです。特に分かりにくい 設定項目はないと思いますが、所属組織を書く「組織」については書かなく ても構いません。

| [本                 | 受信          | 送信              | 作成              | 個人情報    | SSL | 高度な設定   |      |
|--------------------|-------------|-----------------|-----------------|---------|-----|---------|------|
| こ <i>0</i> .<br>「個 | )アカ<br>I人情幹 | ウント<br>{{       | の名称             | Account | t1  |         | 通常使用 |
| >                  | (- JUT      | 名i<br>アドレ<br>組i | 前  <br>ス  <br>職 |         |     |         |      |
| -#                 | ーバ柿         | ₩<br>           | POP3            | (斎堂)    |     |         |      |
| ĺ                  | 3           | 影信用             | サーバ             |         | ,   |         |      |
| S                  | MTP         | ナーバユ・           | (送信)<br>- ザID   | tad     |     | パスワード [ |      |

さて、設定が終わるとメインウィンドウに戻ります。

| ファイル(E) 編集(E) 表示(5        | 0 メッセージ(M) ツール(D) 設定(C) ·      | ヽルゴ(円)            |         |      |
|---------------------------|--------------------------------|-------------------|---------|------|
| 🖄 受信 🖄 金受信 🗎 🎃            | )送信   🚺 <b>ffst </b> 氧运信 - 🎰全的 | Riciële 🖼 📾 🖬 🖌 📔 | ▲>迷惑メール | - 19 |
| フォルダ                      | すべて 💠 検索                       |                   |         |      |
| マ 🔄 メール箱 (MH)<br>商品 受信箱   | ✓ Ø Ø #48                      | 差出人               | 日付      | サイズ  |
| 🎒 送信控                     |                                |                   |         |      |
| ■ 草稿                      |                                |                   |         |      |
| <ul> <li></li></ul>       |                                |                   |         |      |
| Account1 (IMAP4)     MAP4 |                                |                   |         |      |
| G Trash                   |                                |                   |         |      |
|                           |                                |                   |         |      |
|                           | 差出人:<br>件名:                    |                   |         |      |
|                           |                                |                   |         |      |
|                           |                                |                   |         |      |
|                           |                                |                   |         |      |
|                           |                                |                   |         |      |

メールの受信は左上の「受信」アイコンをクリックします。受信が終わると、 左にはメッセージの入ったディレクトリツリー、右上は開いているディレク トリの中のメッセージの一覧、右下はメッセージの内容が表示されます。ま た、メールの送信・返信・転送なども全てウィンドウの上側に並んだアイコ ンをクリックするだけで、作成ダイアログが開きますので、ウィンドウに従っ て操作してください。

# 思兼 Omoikane Inc

# 4.7 ダウンロードコマンド

ここではコマンドレベルのファイルダウンロードの方法について説明します。

### 4.7.1 wget

wget は HTTP や FTP サーバからファイルをダウンロードして、主に WWW, FTP サイトをミラーリングするために使うツールです。FTP サイ トのミラーリングはディレクトリの丸ごとダウンロードなので NcFTP など でも同様のことができますが、WWW サイトのミラーリングは少々やっか いです。wget では、WWW サイトのミラーリングをするために、HTMLの アンカータグ (<A></A>) を理解して、リンクを辿ってファイルをダウンロー ドできるようになっています。

wget には大量のオプションがありますが、ここではよく使われるものだけを機能別に分類して説明していくことにします。

\$ wget [< オプション >] <URL (複数可)>

ログ関係

| -q       | ログを表示しない    |
|----------|-------------|
| [-v -nv] | ログを詳細/簡潔に表示 |

#### 接続関係

| 接続失敗とするまで n 回接続を試みる     |
|-------------------------|
| 接続失敗とするまで m 秒間応答を待      |
| っ                       |
| プロキシを通すかどうか             |
| プロキシサーバのユーザ名            |
| プロキシサーバのパスワード           |
| WWW サーバのユーザ名            |
| WWW サーバのパスワード           |
| WWW サーバに伝える Referer URL |
| .listing を削除しない         |
| パッシブモードで FTP サーバに接続     |
|                         |

#### ダウンロード関係

-c ダウンロード途中のファイルを続きからダウンロード

・N サーバのファイルにある新しいファイルがあればダウンロード

-nH ホスト名を付けたディレクトリを作成しない

quiet={on|off}
verbose={on|off}

#### 0

Δ

tries=<n> timeout=<n> proxy={on|off} proxy\_user=< ユーザ> proxy\_passwd=< パスワード http\_user=< ユーザ> http\_passwd=< パスワード > passive\_ftp={on|off}

0

continue={on|off}
timestamping={on|off}
add\_hostdir={on|off}

39

-nHを指定しないと、wget はホスト名を付けたディレクトリを作り、その 中にファイルをダウンロードします。例えば、http://www.omoikane.co.jp/ index.html は ./www.omoikane.co.jp/index.html にダウンロードされます。 しかし、-nH を指定するとこのディレクトリを作らず、./index.html にダウ ンロードされます。

再帰下降ダウンロード関係

| -r          | 再帰下降ダウンロードをする                   |
|-------------|---------------------------------|
| -1 <n></n>  | ダウンロードするリンク・ディレクトリを n 階層に制限     |
| -m          | ミラーリングに最適(-r -N -1 inf -nr と等価) |
| -k          | 絶対リンクを相対リンクに変換                  |
| -A -R< Uスト> | ダウンロードする / しない拡張子を "," 区切りで指定   |
| -I -X< Uスト> | ダウンロードする / しないディレクトリを "," 区切りで  |
|             | 指定                              |
| -Н          | 他のホストへのリンクもたどる                  |
| follow-ftp  | FTP サイトへのリンクもたどる                |

再帰下降ダウンロードは、HTTP ならリンクを、FTP ならディレクトリ をたどってサイトの中身を丸ごとダウンロードするという意味です。

-1 オプションで、無制限に再帰下降する場合は -1 inf と指定します。なお、 -1 を指定しない場合は5階層までダウンロードします。

-k は、 例えば、http://www.omoikane.co.jp/sayuri/hoge.html という HTML ファイルの <A\_HREF="/junko/test.html"> というリンクを wget が <A\_HREF="../junko/test.html"> と書き換える機能です。この変換により、ミ ラーリングしたファイルをブラウザで見ても正しくリンクをたどれます。

wget は、設定を <sup>\*</sup>/.wgetrc に保存できます。オプションのうち、コマンド ラインでも <sup>\*</sup>/.wgetrc でも指定できるものは既に注釈で説明しましたが、 以下の項目は <sup>\*</sup>/.wgetrc でのみ設定できるものです。

login=< ユーザ > passwd=< パスワード > http\_proxy=< サーバ >

ftp\_proxy=< サーバ >

login と passwd では FTP サーバのユーザ名とパスワードを指定します。 特にこの設定をしない場合は、FTP サイトにはユーザ名 anonymous、パス ワード < 自分のユーザ名 >@< 自分のドメイン名 > で接続します。http\_proxy と ftp\_proxy では HTTP / FTP 用のプロキシサーバのホスト名とポート 番号を cosmos:8080 のように指定します。特に設定しない場合は環境変数 http\_proxy, ftp\_proxy の内容が採用されます。

#### 0

recursive={on|off}
reclevel=<n>
mirror={on|off}
convert\_link={on|off}
accept=< Uスト>
reject=< Uスト>
include\_directories
=< Uスト>
exclude\_directories
=< Uスト>
span\_hosts={on|off}
follow\_ftp={on|off}

#### 0

anonymous FTP サイトでは、 パスワードとして自分のメール アドレスを入力することが慣習 になっているため、このような 仕様になっています。

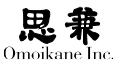

## 4.7.2 NcFTP

NcFTP はディレクトリを中身ごと転送できる、ブックマークを保存できるなどの機能を備えた、高機能 FTP クライアントです。

\$ ncftp [< オプション >] {< ホスト >[:< パス >]}

| -a               | anonymousで接続              |
|------------------|---------------------------|
| -u               | 接続時にユーザ名とパスワードを尋ねる        |
| -p <ポート番号 >      | 接続するポート番号を指定(省略すると21番ポート) |
| -g < <b>回数</b> > | 接続をあきらめるまでに接続を試みる回数を指定    |
| -r               | 接続するまで、何回でも接続を試みる         |
| -d <ポート番号 >      | 接続しなおすまでの秒数を指定            |

NcFTP を起動すると普通のコンソールアプリと同じようにプロンプト が表示されます。

\$ ncftp -L NcFTP 3.2.2 (Sep 04, 2008) by Mike Gleason (http://www.NcFTP.com/ contact/). ncftp>

さて、どちらのモードでも NcFTP が出すプロンプトに FTP 内部コマン ドを入力します。一部の FTP 内部コマンドは NcFTP 独自の拡張がなされ ている場合もあります。また bash 風の [↑] [↓] によるコマンド履歴の参 照や、ファイル名やディレクトリ名の Tab 補完も使用することができます。

では、主な FTP 内部コマンドの解説をしていきましょう。

#### FTP サイトへの接続と切断 (open, close, quit)

open では、NcFTP 起動時と同じオプションを使って FTP サイトへ接続 できます。close では FTP 接続を切断し、quit ではさらに NcFTP 自身も 終了します。

ncftp> open [<オプション>] <ホスト>[:<パス>] ncftp> close ncftp> quit リモート側のファイル参照・ 操作 (less, rename, rm, cd, mkdir, rmdir)

NcFTP では、FTP サーバ(リモート)上にあるファイルやディレクトリ の参照や操作を行えます。less では環境変数 PAGER に設定してあるページャ (ARMA 標準は lv)が使われます。less と rename というファイルの改名を 行う FTP 内部コマンド以外は、同名のシェルコマンドの NcFTP 版と考え てください。

ncftp> less <ファイル (複数可)> ncftp> rename <変更前のファイル名 > <変更後のファイル名 > ncftp> rm <ファイル (複数可)> ncftp> cd <ディレクトリ > ncftp> mkdir <ディレクトリ (複数可)> ncftp> rmdir <ディレクトリ (複数可)>

ローカル側のファイル参照・操作 (lpage, lls, lcd, lpwd)

NcFTPでは、ローカル側のファイルやディレクトリの参照や操作も行えます。 これらのコマンド名は「ローカル」(local)を表す1(エル)を先頭に付けて います。lpage で呼び出されるページャも less と同じく環境変数 PAGER に 設定してあるものです。

```
ncftp> lpage < ファイル(複数可)>
ncftp> lls < ファイル(複数可)>
ncftp> lcd < ディレクトリ >
ncftp> lpwd
```

#### ファイルのアップロード・ダウンロード (get, put)

FTPでは、アップロードのことをget、ダウンロードのことをputと言います。

ncftp> get [-f] [-R] < **ファイル名**(複数可)> ncftp> put [-f] < **ファイル名**(複数可)>

-f オプションを付けるとアップ・ダウンロード先に同名のファイルがあっ ても構わず上書きします。また、-R オプションではディレクトリを中身ごとアッ プ・ダウンロードできます。

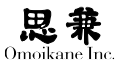

#### ブックマークの管理 (bookmark, bookmarks)

NcFTP では、URL の別名としてブックマークを作成できます。例えば、 ftp://ftp.omoikane.co.jp/arma\_2.2\_updates/を oglupd という名前でブック マークすれば、次回からは ncftp oglupd と短いブックマーク名でサーバに 接続できて便利というわけです。bookmark コマンドではこのブックマーク を登録し、bookmarks コマンドではブックマーク管理メニューを表示します。

ncftp> bookmark < ブックマーク > ncftp> bookmarks

#### コマンドの説明(help,?)

FTP 内部コマンドの簡単な使い方を表示します。コマンドを指定しない 場合は、コマンドの一覧が表示されます。help と?は全く同じ機能です。

ncftp> help [< コマンド >] ncftp> ? [< コマンド >]

#### 設定の変更(set)

~/.ncftp/prefs に保存されている NcFTP の設定を変更・確認します。

ncftp> set {< 項目 > [< 値 >] | all | help}

設定項目だけを指定するとその項目の設定値を表示、設定項目と設定値 を両方指定すると設定を変更、allを指定すると全設定の表示、help で全設 定項目の説明が表示されます。

# 4.8 音楽系ツール

# 4.8.1 Audacious

AudaciousはXMMSに似たインターフェースを持つGTK2で書かれたオー ディオプレイヤです。Audaciousをコマンドラインから起動する場合は次 のようにします。

\$ audacious [< ファイル名(複数可)>]

さて、Audaciousを起動すると、下のようなメインウィンドウが開きます。

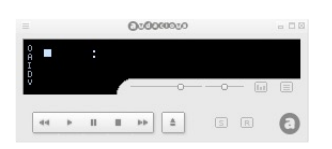

左下に並んだアイコンは、CD プレーヤと同じ意味で左から順に「前の曲・ 再生・一時停止・停止・次の曲」を表します。そしてその右の CD プレーヤの「取 り出し」のようなアイコンをクリックすると、ファイルダイアログが開きます。

| 場所( <u>P</u> )                 | 名前 *                                | サイズ     | 最終変更日 |
|--------------------------------|-------------------------------------|---------|-------|
| 艪検索                            | Jìimp8                              |         |       |
| 🚱 最近開いたファイル                    | よ iijairjorchestraljsuitejno3jirr** | 5.1 MB  | 16:32 |
| 🛅 tad                          | よ jesus_bleibet_meine_freunde…      | 6.8 MB  | 16.32 |
| <b>ゴ</b> デスクトップ                | lamm_ssser_tad_m10_direct…          | 11.6 MB | 16.32 |
| ■ ファイル・システム<br>■ 16.8 GB のメディア | loren_mash_thanatos_if,i,c***       | 7.0 MB  | 16:32 |

このファイルダイアログでは、ひとつファイルをクリックした後、次の ような操作で複数のファイルを選択できます。読み込める音楽ファイルは MP3 (\*.mp3) や Ogg / Vorbis (\*.ogg) や Wave (\*.wav) などです。

- ドラッグすると、マウスカーソルが通過したファイルは全て選択される。
- もう1つのファイルを [Shift] + クリックすると間のファイルが全 て選択される。
- もう1つのファイルを [Ctrl] + クリックするとそのファイルは追加 選択される。

### 0

つまり XMMS 同様、Windows の Winamp クローンというこ とになります。

## 0

GNOME メニュー中では「アプ リケーション」-「サウンドとビ デオ」-「Audacious2」で起動 します。 ファイルを読み込んだら再生してみましょう。一番長いスライドバーは 再生位置を、その上の2本は左から音量とステレオバランスを調整するス ライドバーで、ドラッグで調節できます。また、右下の Shuffle., Repeat の アイコンをクリックすると、ランダム再生や繰り返し再生ができます。

キーボードから Audacious を操作するには、以下のようなキー操作が使 えます。

| z, x, c, v, b             | 前曲・再生・一時停止・停止・次曲        |
|---------------------------|-------------------------|
| l,Ctrl+l                  | ファイル / URL 読み込みの各ダイアロ   |
|                           | グを表示                    |
| r, s                      | リピート / ランダム再生の ON / OFF |
| $\leftarrow, \rightarrow$ | 5秒戻る / 進む               |
| ↑,↓                       | 音量を大きく・小さく              |
| Ctrl+p                    | 設定ダイアログを表示              |
| Alt+s                     | スキンダイアログの表示             |
|                           |                         |

メインウィンドウ中央右のグラフボタン、罫線ボタンをクリックすると、 イコライザウィンドウとプレイリストウィンドウが表示されます。

イコライザは低音や高音を強調したりして音のバランスを取る、オーディ オ機器お馴染みの機能です。周波数ごとのスライドバーを使って好みの音 質に調整できます。

また、プレイリストウィンドウには、現在の Audacious のプレイリスト が表示されています。表示されている曲をダブルクリックでその曲を再生 できます。下に並んだアイコン類は、メインウィンドウの機能をさらに集 約したものになっており、さらにプレイリストの編集も行えるようになっ ています。

| 20:23<br>27:02 |
|----------------|
| 27:02          |
|                |
| 46:13          |
| 27:58          |
|                |
| LIST           |
|                |

プレイリストの各タイトルを「選択」する操作は、先ほど紹介したファイ ルダイアログと同じです。また、各タイトルをプレイリスト内でドラッグ &ドロップすると、演奏順の入れ替えができます。

プレイリストウィンドウ左下の4つ+右下の1つのアイコンはクリック するとサブメニューが出てきます。それぞれの項目は以下のような機能を持っ ています。

- FILE+ プレイリストにファイルを追加
- DIR+ ディレクトリの中にある音楽ファイルを全てプレイリストに 追加
- URL+ URLを指定してストリーミング再生
- FILE- 選択したファイルをプレイリストから削除
- CROP- 選択したファイルだけをプレイリストに残す(FILE-の逆)
- ALL- プレイリストを空にする
- MISC- 選択したファイルをディスクから削除
- SEL ALL プレイリストにある全ファイルを選択
- SEL ZERO 選択を解除
- SEL INV 選択を反転(選択状態と非選択状態を裏返す)
- MISC OPT
- FILE INF 選択したファイルの ID3 タグを編集する
- SORT LIST プレイリストのソート (タイトル順・ファイル名順…)
  - LOAD LIST プレイリストをファイルから読み込む(\*.m3u)
  - SAVE LIST 現在のプレイリストをファイルに書き出す
  - NEW LIST プレイリストを空にする(ALL-と同等)

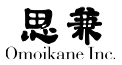

#### 設定ダイアログ

Audacious本体と各種プラグインの設定は「設定」ダイアログで行います。 「設定」ダイアログはメインウィンドウの一番左上のボタンから「Preferences」 を選択するか、[Ctrl] + [P] で呼び出します。

|                      |                                                      |                                                                                                    | X                              |
|----------------------|------------------------------------------------------|----------------------------------------------------------------------------------------------------|--------------------------------|
| $\sim$               | オーディオシステム:                                           |                                                                                                    |                                |
| } <i>त−≓₁</i> त      | 現在の出力プラヴィン:                                          | OSS Output Plugin                                                                                                    |                                |
|                      | バッファのサー                                              | イズ: 500                                                                                                    | ÷                              |
| リプレイダイン              | 1日 出力プラグイン設定                                         | ◆出力ブラダイン情報                                                                                                    |                                |
| 10 HH                | Format Detection<br>マファイルフォーマットをすく<br>マファイルフォーマットを拡き | こではなく要求に応じて検出する<br>張子で検出する                                                                                                    |                                |
| 演奏                   | Bit Depth<br>出力ビット深度: 16 T                           |                                                                                                    |                                |
|                      | Sampling Rate Converter                              |                                                                                                    |                                |
|                      | サンプリングレートコンパ<br>サンプリングレート [Hz]                       | ータを有効にする<br>48000                                                                                                    | ÷                              |
|                      | 補間エンジン:                                              | 最適 Sinc 補間                                                                                                    | -                              |
| プラヴィン                |                                                      |                                                                                                    |                                |
| 77912                | 0                                                    | All streams will be converted to this s<br>This should be the max supported sam<br>the sound card or output plagin.                   | ampling rate.<br>pling rate of |
| Skinned<br>Interface | €<br>Volume Control<br>□ンフトウェアボリュームコン                | All streams will be converted to this s<br>This should be the max supported san<br>the sound card or output plugin.<br>小ロールを使う        | ampling rate.<br>pling rate of |
| Skinned<br>Interface | Volume Control  フフトウェアボリュームコン Advanced               | All streams will be converted to this z<br>This should be the max supported san<br>the sound card or output plugin.<br><b>小ロールを使う</b> | ampling rate.<br>pling rate of |

各種の設定はここでおこなってください。

# 4.8.2 mpg123

-m

mpg123 はコンソール上で動作する軽快な MP3 プレイヤです。ディスク上 の MP3 ファイルだけでなく、URLを指定してストリーミング再生も行えます。 このため、X Window System を使わない・使えない環境で威力を発揮する ほか、Iceweasel などのプログラムが外部 MP3 プレイヤとして利用する場 合もあります。

\$ mpg123 [< オプション >] {< ファイル >|<URL>|-}

オプションには主に以下のようなものがあります。

| - < ファイル > | 再生内容を Wave (*.wav) に保存       |
|-------------|------------------------------|
| -g <n></n>  | 出力ゲイン (レベル)を n に設定           |
| -a <デバイス >  | 音源のデバイスファイルを指定(初期値 /dev/dsp) |

このほか、MP3のフル再生 (デコード) ができない低速な CPU のために、 以下のようなオプションがあります。 0

標準的な再生の場合、出力バッ ファは1MB = -b 1024で約6秒 分になります。

疑似ステレオ再生 (30 ~ 40% CPU 負荷を軽減)

| -2, -4     | 1/2,1/4にサンプルレートを落とす       |
|------------|---------------------------|
| -b <n></n> | オーディオの出力バッファを n KBytes 使う |

## 4.8.3 Grip

Grip は CD リッパ(吸いだしプログラム)です。音楽 CD のデータを読み 込んで、Wave (\*.wav) に保存したり、圧縮して MP3 (\*.mp3) や OggVorbis (\*.ogg) として保存したりすることができます。

```
$ grip [-d < デバイス >]
```

-d < デバイス> CD-ROM ドライブのデバイスファイル(省略時 /dev/ cdrom)

起動すると、次のようなウィンドウが開きます。

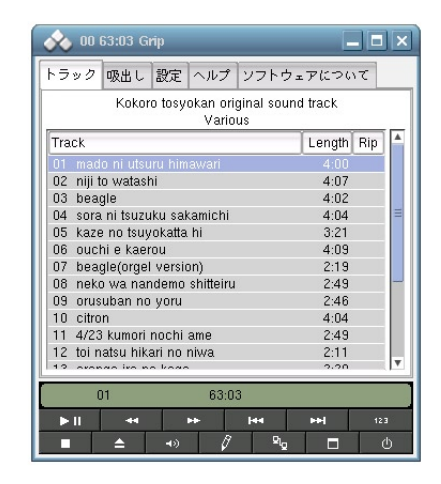

初めて Grip を起動したときは、「設定」で各種設定を行います。設定項目 はたくさんありますが、ポイントになるのは次の項目です。

「吸出し」では、音楽 CD から音声を吸い出して Wave (\*.wav) に保存す る場面の設定をします。このうち特に重要なのは \*.wav のパスを決定する「吸 出しファイルのフォーマット」で、次のようなマクロを使って指定します。

| %a, %n, %t | トラックのアーティスト名 / 曲名 / 番号 |
|------------|------------------------|
| %A, %d     | ディスクのアーティスト名 / 名前      |

「MP3」では、Wave をエンコーダにかけて MP3 (\*.mp3) や OggVorbis (\*.ogg)に変換する場面の設定をします。このうち特に重要なのは、「エンコー ダ」と「エンコードファイルのフォーマット」です。「エンコーダ」には使用 するエンコーダの名前を指定します。ARMA には OggVorbis エンコーダと して oggenc を収録しています。「エンコードファイルのフォーマット」には、 出力する \*.mp3 や \*.ogg のファイル名を、先ほどの「吸出しファイルのフォー マット」と同じマクロを使って指定します。

さて、実際の吸い出し作業に移りましょう。まず「トラック」画面で、吸い 出すトラックを右クリックすると、Rip にチェックが付きます。

| oo 🗞                         | 63:03 GI  | rip         |                    |                |        |        |              | ×   |
|------------------------------|-----------|-------------|--------------------|----------------|--------|--------|--------------|-----|
| トラック                         | 吸出し       | 設定          | ヘルプ                | ソフト            | ウェア    | れつい    | て            |     |
|                              | Kokor     | o tosy      | okan orij<br>Vario | ginal sc<br>us | ound t | rack   |              |     |
| Track                        |           |             |                    |                | L      | .ength | Rip          |     |
| 01 mad                       |           |             |                    |                |        |        | ~            |     |
| 02 niji t                    | o watash  | ni          |                    |                |        | 4:07   | ~            |     |
| 03 bea                       | qle       |             |                    |                |        | 4:02   | ~            |     |
| 04 sora                      | ni tsuzu  | ku sal      | amichi             |                |        | 4:04   | $\checkmark$ | Ξ   |
| 05 kaze                      | e no tsuy | okatta      | hi                 |                |        | 3:21   | ~            |     |
| 06 ouchi e kaerou            |           |             |                    | 4:09           | ~      |        |              |     |
| 07 beagle(orgel version)     |           |             |                    | 2:19           | ~      |        |              |     |
| 08 neko wa nandemo shitteiru |           |             |                    | 2:49           | ~      | -      |              |     |
| 09 orusuban no yoru          |           |             |                    | 2:46           | ~      |        |              |     |
| 10 citro                     | n         |             |                    |                |        | 4:04   | ~            |     |
| 11 4/23 kumori nochi ame     |           |             |                    | 2:49           | ~      |        |              |     |
| 12 toi n                     | atsu hika | ari no i    | niwa.              |                |        | 2:11   | $\checkmark$ |     |
| 12 000                       | an ire n  | - koaa      |                    |                |        | 2.20   | ./           | 1.4 |
| (                            | )1        |             | 63:0               | 3              |        |        |              |     |
| ▶ 11                         | 44        |             | **                 | 144            |        | HH I   | 12           | 3   |
|                              | <b></b>   | <b>-</b> >> | Ø                  | 2              | la l   |        | (            | 5   |

そして、「吸出し」画面に移って「吸出し + エンコード」か「吸出しのみ」 を選べば作業が始まります。

| トラック               | 吸出し                   | 設定               | ヘルプ                    | ソフト                     | - ウェ'       | アにつ          | いて        |  |
|--------------------|-----------------------|------------------|------------------------|-------------------------|-------------|--------------|-----------|--|
| 吸出し・<br>吸出<br>処理   | ・エンコー<br>出しのみ<br>種の中止 | - 17             | <b>部</b> 分<br>単<br>開始セ | <b>ト的なト</b><br>i生<br>クタ | 、ラッ<br>] 現名 | クの吸<br>Eのセ : | 出し<br>フタ: |  |
| MP3 E              | )Bスキャ                 | <u>ン</u>         | 終了セ                    | クタ                      |             | 1803         | 7         |  |
| MP3 L<br>吸出し<br>工: | )8スキャ<br>ントラッ<br>ンコード | ン<br>ク1(<br>: 待機 | 終了セ<br>(3.2×)<br>中     | 09                      |             | 1803         | 7         |  |

# 4.9 DVD-RW / CD-RW のパケットライティング

DVD-RW / CD-RW を使う場合は DVD-R / CD-R 同様に扱うこともでき ますが、パケットライティングと呼ばれる方法で読書き可能なファイルシ ステム (UDF)として扱うことができます。

ただし現在の Linux 2.6.31.6 カーネルでは安定していない場合があるようですので本格運用の場合は動作を十分に確認の上おこなうようにしてください。

# 4.9.1 DVD-RW のフォーマット

DVD-RWメディアをフォーマットする場合は下記のコマンドを実行します。

# dvd+rw-format -force /dev/sr0

続いて下記を実行します。

```
# mkudffs /dev/pktcdvd/hoge
```

なお、ドライブにセットされているメディアを確認する場合は下記のコ マンドを実行します。

# dvd+rw-mediainfo /dev/sr0

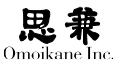

## 4.9.2 CD-RW のフォーマット

CD-RW メディアをフォーマットする場合は下記のコマンドを実行します。

# cdrwtool -d /dev/sr0 -q

なお、ドライブにセットされているメディアを確認する場合は下記のコ マンドを実行します。

# cdrwtool -d /dev/sr0 -i

## 4.9.3 メディアのマウント

DVD-RW / CD-RW いずれの場合も下記の手順でメディアをマウントします。通常のマウントと異なり、pktsetup コマンドでデバイスのセットアップが必要になります。

最初に専用のデバイスをセットアップします。

# pktsetup 0 /dev/sr0

次にマウントポイントの準備をおこないます。

# mkdir /mnt/rw

以下の行を /etc/fstab に書き加えます。

/dev/pktcdvd/0 /mnt/rw udf noauto,user,rwnoatime 0 0

/dev/pktcdvd/の後にくるパス名は、pktsetup コマンドで与えたものと共 通の名前を与えます。ここでは単純に「0」としています。 マウントを実行します。

# mount /mnt/rw

あとは通常のファイルシステム同様に機能することができます。

## 4.10 システム管理上のヒント

システム管理では検索サイトを使うのが一般化していますが、ディスト リビューション内にも管理のヒントとなるドキュメントが納めれており、知っ ておくと役に立つ場面もあると思います。本章ではそのような文書につい て説明します。

#### 4.10.1 man

UNIX には man というオンラインマニュアルが用意されています。この マニュアルは、歴史的な理由で次の8章からなっています。

第1章 実行プログラムまたはシェルのコマンド
第2章 システムコール(カーネルが提供する関数)
第3章 ライブラリコール(システムライブラリに含まれる関数)
第4章 スペシャルファイル(通常/dev に置かれている)
第5章 ファイルのフォーマットとその約束事。例えば/etc/passwd など
第6章 ゲーム
第7章 マクロのパッケージとその約束事。man(7),groff(7)など
第8章 システム管理用のコマンド

この各章に、コマンドやシステムコールや関数のひとつひとつについて、 一定の書式で書かれたマニュアル = manpage が入っています。manpage は、括弧内に章番号を入れて、例えば bash の manpage は bash (1) のよう に表します。この manpage を見るツールは、その名の通りの man です。

\$ man [< 章番号 >] < マニュアル名 >

例えば、man bash で bash の manpage が見られます。man は環境変数 PAGER で指定されたページャ (テキスト表示ツール)を使って manpage を 表示するので、manpage を見ている間もページャと同じ操作でスクロール や検索ができます。

manpage は普通は英語なのですが、パッケージ自身や JM などの和訳プ ロジェクトによって日本語版 manpage が提供されている場合には、日本語 で表示されます。ただし日本語版 manpage は、国産ソフトウェアなど一部 を除けばどうしても翻訳に遅れがでるため、ソフトウェアのアップグレー ドに伴って英語版 manpage やソフトウェアの現状と食い違いが生じるこ ともあります。普段は日本語版が便利ですが、正確な情報を得るには念の ため英語版も確認した方がよいでしょう。この英語版 manpage を見るに は LANG=C で一時的にロケールを英語に変更して man を実行します。

\$ LANG=C man [< 章番号 >] < マニュアル名 >

ところで、同じ名前のマニュアルが別々の章に収められている場合もあ ります。例えば printf は第1章と第3章にあり、それぞれ printf コマンド と C 標準ライブラリ関数の printf について書かれています。どちらのマニュ アルかを明示的に指定するには man 1 printf などと章番号を指定します。また、 man -f で同名のマニュアルの一覧を表示することもできます。

| \$ man -f <マニュアル | /名 >               |            |
|------------------|--------------------|------------|
| \$ man -f printf |                    |            |
| printf (1)       | - format and print | data       |
| printf (3)       | - formatted output | conversion |

man -k はマニュアルの逆引きをします。キーワードを指定すると、そのキー ワードを含む manpage が一覧表示されます。

| \$ man -k < キーワード | :>                                    |
|-------------------|---------------------------------------|
| \$ man -k bash    |                                       |
| bash (1)          | - GNU Bourne-Again SHell              |
| bashbug (1)       | - report a bug in bash                |
| builtins (1)      | - bash built-in commands, see bash(1) |
| rbash (1)         | - restricted bash, see bash(1)        |

# 4.10.2 info

いくつかのコマンドには info という man とは別系統のオンラインマニュ アルが用意されています。両者の違いは主にその構造にあり、man が一本 のテキストファイル的であるのに対し、info は Web ページのように各「ノー ド」の間にリンクが張られた形になっています。そのために、info を読むに は専用のビューア(info コマンド)か、Emacs 系エディタの info モード が 必要です。

\$ info < インフォ名 >

Enter

リンクを辿る

info ビューアでは次の操作キーが使えます。Web ブラウザ感覚と言って よいでしょう。

| р | 「前」に表示したノードを表示。(Web ブラウザの「戻る(←)」相当) |
|---|-------------------------------------|
| n | 「次」に表示したノードを表示。(Web ブラウザの「進む(→)」相当) |
| u | 一階層「上」のノードに移動。                      |
| t | トップ(入口)ノードへ移動。                      |

# 0 Em

Emacs 系エディタで info モー ドに入るには、M-x info としま す。ちなみに、M-x は Alt と x を同時に押すことを意味してい ます。

# 4.10.3 パッケージの添付文書

Debian では、各パッケージの添付文書を /usr/share/doc 以下にパッケー ジごとにディレクトリを作って収めています。添付文書には、ソフトウェア の原作者が提供するものと deb パッケージのメインテナが提供するものが あり、両方が同じディレクトリに入っています。原作者による典型的な添付 文書には、以下のようなものがあります。

| CHANGES | ソフトウェアの履歴 |
|---------|-----------|
| README  | 一般的な情報    |
| TODO    | 今後の開発予定   |

逆に、メインテナが提供する添付文書には、以下のようなものがあります。

| changelog.Debian | パッケージの履歴             |
|------------------|----------------------|
| copyright        | ソフトウェアの入手元、著作権に関する情報 |
| README.Debian    | パッケージに関する一般的な情報      |

これ以外にも様々な添付文書がテキスト形式に限らず HTML,SGML,TeX形式などで収められていたり、設定のサンプルなどが 収録されていたりすることがあります。

また、添付文書は原作者やメインテナによって gzip 圧縮されていること がありますが、1v コマンドは gzip 圧縮されたファイルも自動的に展開して 読むことができます。

\$ lv changelog.Debian.gz